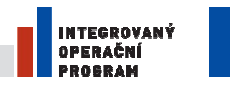

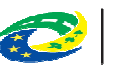

MINISTERSTVO PRO MÍSTNÍ ROZVOJ ČR

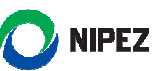

# Národní elektronický nástroj

Registrace a správa organizace a osob pro zadavatele

V1.2 29.7.2014

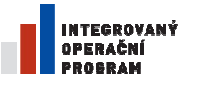

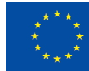

EVROPSKÁ UNIE Evropský fond pro regionální rozvoj Šance pro váš rozvoj

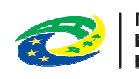

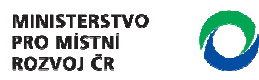

# 

# Obsah

| 1 | Účel  | dokumentu3                                                            |
|---|-------|-----------------------------------------------------------------------|
| 2 | Regi  | strace a správa organizace a osob 4                                   |
|   | 2.1   | Registrace organizace                                                 |
|   | 2.2   | Nastavení struktury odpovídající aktuálně platné struktuře organizace |
|   | 2.2.1 | Modelování vnitřní struktury organizace 4                             |
|   | 2.2.2 | 2 Přiřazení organizace do struktury jiné organizace 4                 |
|   | 2.3   | Zanesení osob do organizace zadavatele/dodavatele5                    |
|   | 2.4   | Nastavení rolí osobám zanesených v systému 5                          |
|   | 2.4.2 | Administrativní role                                                  |
|   | 2.4.2 | 2 Výkonné role 6                                                      |
|   | 2.4.3 | B Dozorové role                                                       |
|   | 2.4.4 | Metodické role                                                        |
| 3 | Regi  | strace zadavatele                                                     |
| 4 | Sprá  | va organizace a osob16                                                |
|   | 4.1   | Správa osob16                                                         |
|   | 4.2   | Potvrzení registrace osoby uživatelem19                               |
|   | 4.3   | Správa hesel 20                                                       |
|   | 4.4   | Správa uživatelských rolí                                             |
|   | 4.5   | Změna osobních údajů uživatele 27                                     |
|   | 4.6   | Vytvoření organizační struktury 29                                    |
|   | 4.7   | Přiřazení jiné organizace do stromové struktury zakládané organizace  |
|   | 4.8   | Změna údajů organizace                                                |
|   | 4.8.1 | L Žádost o zrušení registrace 34                                      |
|   | 4.8.2 | 2 Žádost o změnu názvu organizace                                     |

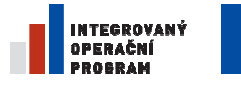

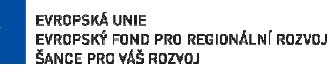

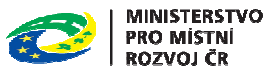

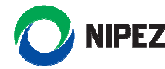

# 1 Účel dokumentu

Účelem dokumentu je představit koncept registrace a správy organizace a osob v rámci systému Národního elektronického nástroje (NEN) z pohledu zadavatele. Po dočtení tohoto dokumentu by uživatel měl být schopen:

- zaregistrovat subjekt do Národního elektronického nástroje,
- modelovat vnitřní strukturu organizace dle její aktuální podoby,
- přiřadit podřízenou organizaci (příspěvková organizace, atd.) do struktury svého úřadu,
- deaktivovat organizační útvar,
- zaregistrovat nového uživatele do své organizace,
- přiřadit uživateli roli a oprávnění,
- odebrat uživateli roli a oprávnění,
- mít přehled o rolích dostupných v rámci systému NEN ve svém subjektu.

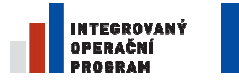

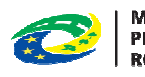

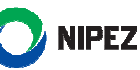

# 2 REGISTRACE A SPRÁVA ORGANIZACE A OSOB

Před započetím samotné práce v systému NEN je potřeba mít:

- Registrovanou organizaci v systému
- Správně nastavenou strukturu odpovídající aktuálně platné struktuře organizace
- Zanesené osoby v organizaci zadavatele
- Správně přiřazené role osobám zanesených v systému

# 2.1 **REGISTRACE ORGANIZACE**

Samotnému procesu registrace organizace zadavatele se věnuje kapitola 3. Pro to, aby mohl zadavatel využívat funkcionality systému, musí být zaregistrován. V rámci registrace uživatel vyplňuje požadované informace.

Žádost o registraci je odesílána **pouze elektronicky skrze NEN** a musí být podepsána elektronickým podpisem založeným na kvalifikovaném certifikátu.

# 2.2 NASTAVENÍ STRUKTURY ODPOVÍDAJÍCÍ AKTUÁLNĚ PLATNÉ STRUKTUŘE ORGANIZACE

Aplikace NEN umožňuje modelování struktury organizace dle potřeb. V systému je umožněno:

- Modelovat vnitřní strukturu organizace
- Přiřadit podřízenou organizaci do struktury organizace

## 2.2.1 MODELOVÁNÍ VNITŘNÍ STRUKTURY ORGANIZACE

Samotnému procesu modelování vnitřní struktury organizace se věnuje kapitola 4.5 Funkcionalita slouží k tomu, aby si zadavatel vytvořil základy pro efektivní řízení udělování rolí a oprávnění. Tím, jakou si zadavatel stanoví vnitřní organizační strukturu, v určité míře stanoví oprávnění rolí v systému, které je možné vztáhnout také k hierarchii organizace. Doporučuje se okopírovat aktuální strukturu dané organizace. Organizační struktura se může v průběhu času měnit dle aktuálních potřeb.

## 2.2.2 PŘIŘAZENÍ ORGANIZACE DO STRUKTURY JINÉ ORGANIZACE

Samotnému procesu přiřazení organizace do struktury jiné organizace se věnuje kapitola 4.6. Funkcionalita slouží pro případy, kdy zřizující organizace, například ministerstvo, chce mít minimálně přehled o tom, jak probíhají veřejné zakázky u jím zřizované organizace. Tyto podřízené organizace jsou z pohledu zákona 137/2006Sb. o veřejných zakázkách v aktuálním znění samostatnými subjekty, nicméně zřizující orgán může chtít mít minimálně přehled nad jejich aktivitami.

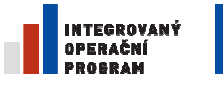

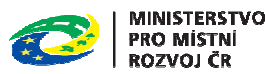

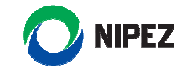

# 2.3 ZANESENÍ OSOB DO ORGANIZACE ZADAVATELE/DODAVATELE

Samotnému procesu zanesení osoby do organizace se věnuje kapitola 4. Pro to, aby mohl uživatel v systému pracovat, je nutno, aby byl zanesen v organizaci. Oprávněný uživatel tuto osobu do systému zanese (viz kapitola 4.1). Zanesené osobě bude zaslán email s postupem jak dál pokračovat pro úspěšné zaregistrování se do systému. Osoby se přiřazují k organizaci jako celku.

# 2.4 NASTAVENÍ ROLÍ OSOBÁM ZANESENÝCH V SYSTÉMU

Samotnému procesu nastavení rolí se věnuje kapitola 4.3. Každá osoba, která je zanesena v systému NEN by měla mít oprávnění k určité činnosti. Následující popis rolí slouží k získání obecného přehledu. Detailní popis rolí bude zpřístupňován v rámci seznamování se s jednotlivými funkcionalitami systému. Oprávnění vycházejí z rolí, které jsou dané osobě přiřazeni. Obecně můžeme oprávnění v NEN (a na to navazující role) rozdělit na:

- Administrativní
- Výkonné
- Dozorové
- Metodické

#### 2.4.1 Administrativní role

Administrativní role jsou určené ke správě organizace, případně organizačního útvaru (organizační útvar=část organizace, například odbor na ministerstvu). Těmito rolemi jsou:

- Administrátor subjektu
- Administrátor organizačního útvaru

#### 2.4.1.1 Administrátor subjektu

Administrátor subjektu je hlavní administrativní osobou v rámci organizace. Je oprávněn k:

- Modelování struktury organizace,
- Deaktivaci organizačních útvarů,
- Provedení změny údajů organizace,
- Zanášení osob do organizace,
- Přidělování rolí jednotlivým osobám,
- Odebírání rolí jednotlivým osobám,
- Správa vybraných číselníků,
- Změna hesla osob organizace,
- Změna emailu osob organizace,
- Změna osobních údajů u osob organizace.

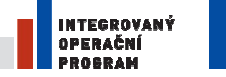

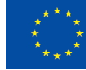

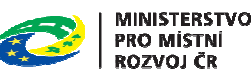

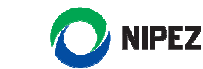

#### 2.4.1.2 Administrátor organizačního útvaru

Administrátor organizačního útvaru má kromě "provedení změny údajů organizace" a "správa vybraných číselníků" stejné pravomoci jako Administrátor subjektu. Tyto pravomoci ale může aplikovat pouze na svůj organizační útvar (pravomoci může aplikovat například na odbor v rámci ministerstva).

#### 2.4.2 VÝKONNÉ ROLE

Výkonné role slouží k samotnému procesování veřejných zakázek, případně dalších institutů dle Zákona o veřejných zakázkách, případně Koncesního zákona (například elektronická aukce nebo centralizované zadávání). Rozsah oprávnění je možné udělat ve vztahu k:

- Organizaci, organizačnímu útvaru
- Konkrétnímu zadávacímu postupu nebo dalšího institutu (elektronická aukce, centrální zadávání)

V případě, že je rozsah oprávnění k administraci zadávacího postupu stanoven na úroveň konkrétního organizačního útvaru, daný uživatel má oprávnění k procesování všech zakázek realizovaných v tomto útvaru, případně, pokud k tomu dostane oprávnění, i na zakázky realizované na nižší úrovni organizačních útvarů.

Pokud tedy získá osoba Jan Novák oprávnění k administraci veřejných zakázek na úroveň Ministerstva pro místní rozvoj s přístupem ke všem podřízeným organizačním útvarům, bude moci administrovat všechny zakázky, které se administrují na celém ministerstvu. Naopak pokud Pavel Novák dostane oprávnění pouze k jedné konkrétní zakázce, bude moci administrovat pouze tuto jednu zakázku. Petr Novák, který dostane oprávnění k administraci zakázek na úrovni Odboru, bude moci administrovat zakázky pouze u daného odboru.

Výkonné role jsou:

- Správce zadávacího postupu
- Administrátor centralizovaného zadávání
- Správce elektronické aukce
- Člen komise

#### 2.4.2.1 SPRÁVCE ZADÁVACÍHO POSTUPU

Správce zadávacího postupu je hlavní aktér administrace veřejné zakázky (zadávacího postupu). Rozsah jeho oprávnění vychází z principu popsaným výše. Disponuje oprávněním k realizaci všech kroků potřebných ke správné administraci. Těmito kroky například jsou:

- Založení zadávacího postupu
- Specifikace zadávacího postupu (vkládání dat do systému)
- Vypořádávání dodatečných informací
- Vypořádávání námitek

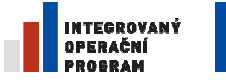

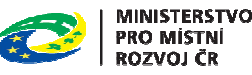

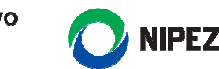

- Řízení procesu otevírání nabídek, posouzení kvalifikace, posouzení nabídek, hodnocení nabídek
- Generování dokumentů ze systému
- Uveřejňování do Věstníku veřejných zakázek, profilu zadavatele, Věstníku NEN
- Zpřístupňování dokumentů
- Vytvoření schvalovacího mechanismu
- Vkládání požadavků v rámci systému centralizovaného zadávání, atd.

#### 2.4.2.2 Administrátor centralizovaného zadávání

Role administrátor centralizovaného zadávání se ustanovuje u organizace vykonávající centrálního zadavatele. Uživatel v této roli definuje systém centralizovaného zadávání, tedy:

- určuje, jaké komodity se v rámci centralizovaného zadávání nakupují (vytváří slepý katalog),
- spravuje číselník zadavatele,
- vytváří harmonogram sběru požadavků a řídí samotný sběr,
- vede seznam nakupovaných komodit
- skrze NEN komunikuje s pověřujícími zadavateli ohledně všech záležitostí týkajících se centralizovaného zadávání, atd.

#### 2.4.2.3 SPRÁVCE ELEKTRONICKÉ AUKCE

Správce elektronické aukce je osoba spravující elektronické aukce. Správa může být stanoven jak na organizaci, respektive organizační jednotku, tak na jednotlivé elektronické aukce. Správou elektronické aukce se rozumí:

- nastavení začátku a konce aukční síně, aukčních kol, počet aukčních kol
- stanovení minimální a maximální hodnoty nových aukčních hodnot
- způsob ukončení elektronické aukce
- viditelnost jednotlivých údajů zobrazovaných účastníkům elektronické aukce za dodavatele
- nastavit automatické prodlužování posledního kola elektronické aukce, atd.

#### **2.4.2.4** ČLEN KOMISE

Člen komise je role, která nemá oprávnění k aktivní práci v rámci administrace zadávacího postupu, nicméně má oprávnění ke správě funkcionality Komise. Má tedy oprávnění k jejímu ustanovení, volbě členů, volbě činností, vkládání dokumentů, atd.

## 2.4.3 DOZOROVÉ ROLE

Dozorové role nemají v rámci aktivní práce v systému žádná oprávnění. Jejich hlavní činností je náhled na informace v systému, a to dle rozsahu oprávnění viz princip popsaný výše.

Uživatel Jan Novák, který má roli Pozorovatel na úroveň Ministerstva pro místní rozvoj a podřízených organizačních útvarů, má oprávnění k náhledu na informace o všech zadávacích postupech

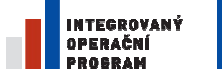

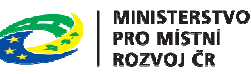

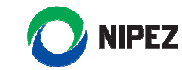

realizovaných na ministerstvu. Uživatel Pavel Novák, který má oprávnění k náhledu na jednu konkrétní zakázku, může shlížet informace pouze k této konkrétní zakázce.

Dozorové role jsou:

- Pozorovatel
- Pozorovatel e-aukce za zadavatele

#### 2.4.3.1 POZOROVATEL

Pozorovatel má následující oprávnění:

- zobrazení všech strukturovaných i nestrukturovaných dat týkajících se konkrétního zadávacího postupu nebo zadávacích postupů realizovaných příslušným organizačním útvarem,
- zobrazení statistických reportů příslušného organizačního útvaru, schválení aktivity v rámci životního cyklu zadávacího postupu.

#### 2.4.3.2 POZOROVATEL E-AUKCE ZA ZADAVATELE

Pozorovatel elektronické aukce za zadavatele má možnost online nahlížet na průběh elektronické aukce, případně na její výsledky. Oproti Správci e-aukce nemá žádné výkonné pravomoci.

#### 2.4.4 METODICKÉ ROLE

Metodickou rolí je v systému NEN role Metodik

#### **2.4.4.1 Metodik**

Metodik nemá žádné výkonné ani dohledové oprávnění. Jeho hlavním účelem je průběžná správa metodických materiálů, které se využívají napříč celou organizací. Konkrétně se jedná o správu:

- číselníků
- šablon, z kterých se generují dokumenty
- parametrizace veřejných zakázek malého rozsahu

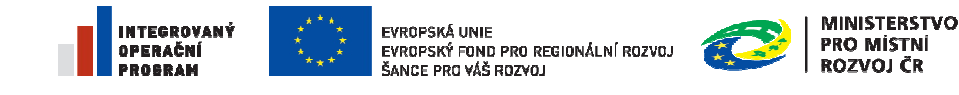

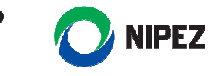

# **3 REGISTRACE ZADAVATELE**

Funkcionalita pro registraci zadavatele je dostupná pod záložkou "Registrace" z informační desky NEN.

| NEN HLAVNI STRANKA ZADAVACI POSTUPY - PROFILY ZADAVATELŮ - INFORMACE PRO UŽIVA                                                                                                    | TELE 🚽 REGISTRY SUBJEKTŮ 🚽          | REGISTRACE             |
|----------------------------------------------------------------------------------------------------|-------------------------------------|------------------------|
|                                                                                                    |                                     | REGISTRACE - ZADAVATEL |
|                                                                                                    |                                     | REGISTRACE - DODAVATEL |
| Portál NEN                                                                                                    | Přihlášení                          | REGISTRACE - SDRUŽENÍ  |
| Národní elektronický nástroj (NEN) je komplexní elektronický nástroj pro administraci a zadávání veřejných zakázek a koncesí pro všechny<br>kategorie veřejných zakázek a všechny kategorie zadavalelů, vč. sektorových. NEN podporuje všechny rozsahy elektronizace od evidence<br>zadávacich Ticení po píhe elektronické postupy. | Pro vstup do systému přejděte na př | ihlašovací stránku     |
| NEN umožní provázání na interní systémy zadavatelů i dodavatelů či systémy eGovernmentu v ČR. Plně podpoří plánovací aktivity, neboť                                                                                                    | Přihlásit do apli                   | kace »                 |
| чазм висе тузилтан и от теперне дажадку неаксотане т нанки какиномовусні потезніснісці родекки.                                                                                                    |                                     |                        |

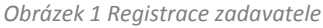

Registraci provede uživatel vyplněním jednotlivých záložek registračního formuláře popsaných dále v této kapitole.

#### ZÁKLADNÍ ÚDAJE ZADAVATELE

Následující obrazovka prezentuje základní údaje registrace zadavatele. Položky je nutné editovat manuálně. Žlutě označené položky musí být povinně vyplněny, pole "IČO" bude povinné až po vyplnění pole "Právní forma".

Na e-mail, který uvedete v záložce "Základní údaje zadavatele" budou zaslány informace o přijetí žádosti o registraci a následně informace o schválení/zamítnutí registrace. Proto zde neuvádějte obecnou e-mailovou adresu, která je přístupná více uživatelům.

| O NEN HLAVNÍ STRÁN                                               | IKA      | ZADÁVACÍ POSTUPY - PROFILY ZADAVATELŮ - INFORM                                                                                                    | CE PRO UŽIVATELE - REGISTRY SUBJEKTŮ - REGISTRACE -                                                                      |
|------------------------------------------------------------------|----------|----------------------------------------------------------------------------------------------------|----------------------------------------------------------------------------------------------------|
| A NACHÁZÍTE SE: REGISTRACE - ZADA                                | AVATE    |                                                                                                    |                                                                                                    |
| Navigace<br>Základní údaje zadavatele<br>Hlavní předmět činnosti | ~        | Základní údaje zadavatele<br>Způsob a náležitosti registrace subjektů upravuje Provozní řád NEN. Vypli<br>Žádost o registraci musí být opatiena platným zaručeným elektronickým j | e prosim povinné údaje na záložkách registrace.<br>dpisem založeným na knalifikovaném cetrifikátu osoby                  |
| Jiné kontaktní adresy<br>Dokumenty<br>Kontaktní osoby            |          | oprávněné jednat jménem žadatele.<br>Základní informace                                                                                                    |                                                                                                    |
| Funkce<br>Zkontrolovat<br>Odeslat                                | <b>^</b> |                                                                                                    |                                                                                                    |
|                                                                  |          | ÚTední název zadavatele                                                                                                    | Dopiněk k úřednímu názvu zadavatele                                                                                      |
|                                                                  |          | Valetyme zadavaste<br>Všechna telefonni čísla zadávejte ve tvaru +xxx yyyyyyyyyy (kde 'xxx' j<br>Telefon 1<br>Telefon 1                                                           | Pretvolta státu. 'yyyyyyyy' je libovolná kombinace číslic)<br>Předvolta státu. 'yyyyyyyy' je libovolná kombinace číslic) |
|                                                                  |          | Profil zadavatele mimo NEN                                                                                                    | Email                                                                                                    |
|                                                                  |          | Skílo/místo podnikání     Obec     Část obce                                                                                                    | Ulice                                                                                                    |
|                                                                  |          | Cislo popisné Cislo orientační PSČ                                                                                                    | Stat - kód<br>CZ                                                                                                    |
|                                                                  |          | Název účtu<br>Předčíslí účtu<br>Číslo účtu                                                                                                    | IBAN<br>Kód banky SWIFT                                                                                                  |
|                                                                  |          |                                                                                                    | Uložit                                                                                                    |

Obrázek 2 Registrace - Základní údaje zadavatele

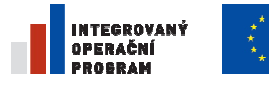

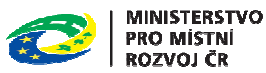

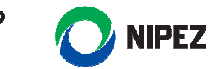

#### HLAVNÍ PŘEDMĚT ČINNOSTI

Na záložce "Hlavní předmět činnosti" proveďte výběr ze seznamu, který je přístupný prostřednictvím označeného ovládacího prvku.

| NEN HLAVNÍ STRÁNKA                  | ZADÁVACÍ POSTUPY 🚽 PROFILY ZADAVATELŮ 🛫 INFORMACE PRO UŽIVATELE 🤿 REGISTRY SUBJEKTŮ 🚽 REGISTRACE 🗸 |
|-------------------------------------|----------------------------------------------------------------------------------------------------|
| NACHAZITE SE: REGISTRACE - REGISTRA | ACE ZADAVATELE - HLAVNI PREDMET ČINNNOSTI                                                          |
| Navigace A                          | Hlavní předmět činnnosti                                                                           |
| Hlavní předmět činnosti             | Vyplňte hlavní předmět činnosti zadavatele výběrem 1-n možností                                    |
| Jiné kontaktní adresy               | Hlavní předmět činnosti Jiná činnost                                                               |
| Dokumenty                           | Nenalezeny žádné záznamy k zobrazení                                                               |
| Kontaktní osoby                     |                                                                                                    |
| Funkce                              | Novy záznam Smazat záznam                                                                          |
| Odeslat bez podpisu                 |                                                                                                    |
| Odeslat                             |                                                                                                    |
|                                     | ritavni predmet cinnosti                                                                           |
|                                     |                                                                                                    |
|                                     |                                                                                                    |
|                                     |                                                                                                    |
|                                     |                                                                                                    |
|                                     |                                                                                                    |
|                                     |                                                                                                    |
|                                     |                                                                                                    |

Obrázek 3 Registrace - Hlavní předmět činnosti

Výběr ze seznamu provedete kliknutím na označený ovládací prvek.

| Navigace                  | Hlay                   | ní předmět činnnosti                                        |  |
|---------------------------|------------------------|-------------------------------------------------------------|--|
| Základní údaje zadavatele |                        |                                                             |  |
| llavní předmět činnosti   | Vypl                   | ite hlavní předmět činnosti zadavatele výběrem 1-n možností |  |
| Druh relevantní činnosti  | Výběr hlavního před    | mětu činnosti                                               |  |
| liné kontaktní adresy     | Vybrat                 | Hlavní předmět činnosti                                     |  |
| Dokumenty                 |                        |                                                             |  |
| (ontaktní osoby           |                        |                                                             |  |
| Funkce                    | <u>Vybrat &gt;&gt;</u> | Bydlení a občanská vybavenost                               |  |
| Zkontrolovat              | Vybrat >>              | Hospodářské a finanční záležitosti                          |  |
| Odeslat bez podpisu       | Vybrat >>              | Jiný - nutno uvést                                          |  |
| Ddeslat                   | Vybrat >>              | Obrana                                                      |  |
|                           | <u>Vybrat &gt;&gt;</u> | Rekreace, kultura a náboženství                             |  |
|                           | <u>Vybrat &gt;&gt;</u> | Služby pro širokou veřejnost                                |  |
|                           | <u>Vybrat &gt;&gt;</u> | Sociální služby                                             |  |
|                           | <u>Vybrat &gt;&gt;</u> | Školství                                                    |  |
|                           | Vybrat >>              | Veřejný pořádek a bezpečnost                                |  |
|                           | Vybrat >>              | Zdravotnictví                                               |  |
|                           | Vybrat >>              | Životní prostředí                                           |  |

Obrázek 4 Výběr hlavního předmětu činnosti

Po výběru hlavního předmětu činnosti stiskněte tlačítko "Uložit" pro dokončení operace a pokračujte na další záložku "Druh relevantní činnosti" (v případě, vykonává-li Vaše organizace relevantní činnost dle § 4 Zákona o veřejných zakázkách). V případě, že Vaše organizace nevykonává relevantní činnost, pokračujte na záložku "Jiné kontaktní adresy".

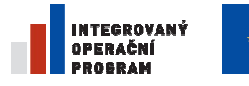

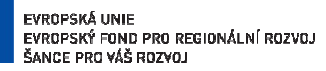

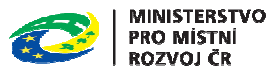

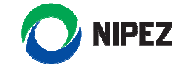

DRUH RELEVANTNÍ ČINNOSTI

V případě, že vaše organizace vykonává relevantní činnost dle § 4 Zákona o veřejných zakázkách, proveďte výběr druhu relevantní činnosti ze seznamu, který je přístupný prostřednictvím označeného ovládacího prvku. Výběr ze seznamu provedete stejným postupem, jakým byl zadán "Hlavní předmět činnosti".

Relevantní činnost lze přidat volbou "Nový záznam", výběrem relevantní činnosti ze seznamu a volbou "Uložit".

| NACHAZITE SE: REGISTRACE - REGIS | RACE ZADAVATELE - DRUH RELEVANTNI ČINNOSTI |              |  |
|----------------------------------|--------------------------------------------|--------------|--|
| vigace                           | Druh relevantní činnosti                   |              |  |
| kladní údaje zadavatele          |                                            |              |  |
| lavní předmět činnosti           | Druh relevantní činnosti                   | Jiná činnost |  |
| ruh relevantní činnosti          | Nenalezeny žádné záznamy k zobrazení       |              |  |
| né kontaktní adresy              |                                            |              |  |
| Jokumenty                        | Nový záznam Smazat záznam                  |              |  |
| Kontaktní osoby                  |                                            |              |  |
| unkce 🖉                          |                                            |              |  |
| Zkontrolovat                     |                                            |              |  |
| Ddeslat bez podpisu              | Druh relevantní činnosti                   |              |  |
| Ordendat                         |                                            | Q            |  |

Obrázek 5 Registrace - Druh relevantní činnosti

#### JINÉ KONTAKTNÍ ADRESY

Na záložce "Jiné kontaktní adresy" lze zadat další kontaktní adresy organizace. Počet kontaktních adres není nijak omezen.

Kontaktní adresu lze přidat volbou "Nový záznam", vyplněním alespoň povinných údajů označených žlutě ve formuláři pod seznamem a volbou "Uložit".

|                                                                   | ÁNKA ZADÁVACÍ POSTUPY 🚽        | PROFILY ZADAVATEL    | .Ů ↓ INFORMACE PRO UŽIVAT | ELE 🚽 REGISTRY SUBJEKTŮ 🚽 | REGISTRACE -             |                |
|-------------------------------------------------------------------|--------------------------------|----------------------|---------------------------|---------------------------|--------------------------|----------------|
| NACHAZITE SE: REGISTRACE - <u>Ri</u><br>ce<br>ní údaje zadavatele | Jiné kontaktní adre            | sy                   |                           |                           |                          |                |
| předmět činnosti<br>levantní činnosti                             | Název subjektu k adrese        | Obec                 | Část obce                 | Ulice                     | Číslo<br>popisné         | Číslo<br>orier |
| itaktní adresy                                                    |                                | T                    | T                         | T                         | T                        |                |
| nty                                                               | Nanalozopy žádná záznamy k z   | obrazoní             |                           |                           |                          |                |
| í osoby                                                           | Nenalezeny zaone zaznamy k z   | obrazeni             |                           |                           |                          |                |
|                                                                   | <u>^</u> <                     |                      |                           |                           |                          | >              |
| lovat                                                             | Id d 1 b bi Pole               | ožek na stránku 25 🔻 |                           |                           | Stránka 1 z 1, položky 0 | až 0 z 0       |
| bez podpisu                                                       |                                |                      |                           |                           |                          |                |
|                                                                   | Nový záznam                    | Kopírovat záznam     | Smazat záznam             |                           |                          |                |
|                                                                   | Úřední název obchodní firmy/ná | zev/jméno a příjmení |                           |                           |                          |                |
|                                                                   | Obec                           |                      | Část obce                 |                           |                          |                |
|                                                                   | Ulice                          |                      | Ċíslo popisné             | Ċíslo orientační          |                          |                |
|                                                                   | PSĆ                            |                      | Stát - kód                |                           |                          |                |

Obrázek 6 Registrace - Jiné kontaktní adresy

#### DOKUMENTY

Záložka dokumenty slouží pro přidání dokumentových příloh k žádosti. V rámci záložky "Dokumenty" je nutno připojit:

- statutárním orgánem elektronicky podepsaný dokument, kterým tento schvaluje registraci do systému, nebo
- písemně podepsaný dokument obsahující statutárním orgánem poskytnuté oprávnění jednat v této věci konkrétní osobě. Tato osoba je poté oprávněna zaslat žádost o registraci do systému NEN.
- dokument prokazující existenci dané organizace (odkaz na zákon č.2/1969 o zřízení ministerstev a jiných ústředních orgánů státní správy, zřizovací listinu, statut organizace, atd.)
- dokument prokazující oprávnění dané osoby zastupovat organizaci navenek (jmenovací dekret, zápis z jednání o volbě starosty, atd.)

Pro vložení dokumentu vyplňte povinná pole, proveďte výběr souboru prostřednictví ovládacího prvku "Připojit", vyberte soubor z Vašeho počítače. Následně je tlačítkem "Uložit" dokument připojen k žádosti. Potřebujete-li vložit více dokumentů, klikněte na tlačítko "Nový záznam".

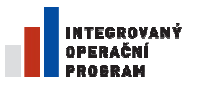

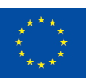

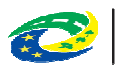

MINISTERSTVO PRO MÍSTNÍ ROZVOJ ČR

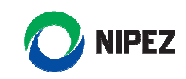

| NACHAZITE SE: REGISTRACE ZADAVATELE |                                                                                                    |
|-------------------------------------|----------------------------------------------------------------------------------------------------|
| Navigace                            | Dokumenty                                                                                                    |
| Základní údaje zadavatele           | Jako přílohu žádosti o registraci je žadatel o registraci povinen předložit výpis z obchodního rejstříku, pokud je v něm zapsán, či výpis z jiné obdobné                                                                                                    |
| Hlavní předmět činnosti             | evdence, pokud je v ni zapsán. V případě, że žadstel nebyl zřízen zákonem,<br>naj padi vadaru u obchodným institivu či k dolaho a vadaru zákonem, za zakonem k k k k k k k k k k k k k k k k k                                                                        |
| Jiné kontaktní adresy               | ан так точе с обставлят сучные с рас области, зе ротост резиска словаецениевску бакопета.                                                                                                    |
| Dokumenty                           | Z předložených dokumentů musí být zřejmé, kdo je oprávněn jednat jměnem žadatele. Jako přilohu žádosti o registraci přiloží žadatel<br>také dokladí dokladí or konko u oprávnění jednatí iménem čí za žadatele                                                        |
| Kontaktni osoby                     |                                                                                                    |
| runkce                              | Uokumenty uvedene je žadatel opravnén předložit v proste kopu. Doklad jednajcí osoby o opravnéní jednat jménem či za žadatele musí být opatřena<br>natrúm zanúčeným elektrinnickým ondrinem zakoževým na kalifikivaném certifikáti u osoby oprávněné innénem žadatele |
| Zkontrolovat                        |                                                                                                    |
| Odeslat bez podpisu                 | DITAL NÁZVODUMBNU PORIDONI                                                                                                    |
| Odeslat                             | M I I I I I I I I I I I I I I I I I I I                                                                                                    |
|                                     | Nenalezeny kádné záznamy k zobrazení                                                                                                    |
|                                     | Id         Id         Id         Polaček na stránku 25         Stránka 1 z 1, položky 0 až 0 z 0                                                                                                    |
| I                                   | Nizzer dokumentu 01512 Otenit v novim kitel                                                                                                    |
|                                     | Soudor                                                                                                    |

Obrázek 7 Registrace - dokumenty

ΚΟΝΤΑΚΤΝΙ ΟSOBY

Na záložce "Kontaktní osoby" je nutné zadat kontaktní osoby organizace. Počet kontaktních osob není nijak omezen. Každé z kontaktních osob bude vytvořena role "Administrátor subjektu" v rámci organizace (viz 2.4.1.1).

Kontaktní osobu lze přidat volbou "Nový záznam", vyplněním alespoň povinných údajů označených žlutě ve formuláři pod seznamem a volbou "Uložit". Na emailovou adresu kontaktní osoby přijde po potvrzení registrace subjektu email s vložením a potvrzením hesla. **Heslo se musí skládat z 8 znaků**, **z toho 1 velké písmeno, 1 malé písmeno a 1 číslice.** 

| vigace                 | Kontaktní oso         | oby                   |          |            |          |                                   |   |
|------------------------|-----------------------|-----------------------|----------|------------|----------|-----------------------------------|---|
| dadní údaje zadavatele |                       |                       |          |            |          |                                   |   |
| vní předmět činnosti   | Osobní číslo          | Pracovní pozice       | Titu     | před Jméno | Příjmení |                                   |   |
| relevantní činnosti    | _                     | T                     | T        | T          | T        | T                                 |   |
| ontaktní adresy        | Nenalezeny žádná záz  | namy k zobrazení      |          |            |          |                                   |   |
| umenty                 |                       | and by a considering  |          |            |          |                                   |   |
| takini osoby           | <                     |                       |          |            |          | >                                 |   |
| ter la ce              |                       | Položek na stránku 25 | •        |            |          | Stránka 1 z 1, položky 0 až 0 z 0 | 0 |
| sist her podpicu       |                       |                       |          |            |          |                                   |   |
| selat                  | INOVY Zaznar          | n Smazat zazna        | im       |            |          |                                   |   |
|                        | Osobní číslo          | Pracovní pozice       |          |            |          |                                   |   |
|                        |                       |                       |          |            |          |                                   |   |
|                        | Titul před            | Jméno                 | Příjmení |            | Titul za |                                   |   |
|                        |                       |                       |          |            |          |                                   |   |
|                        |                       |                       | -        |            |          |                                   |   |
|                        | l eleton - zamestnani | Wobil                 | Email    |            |          |                                   |   |
|                        |                       |                       |          |            |          |                                   |   |

Obrázek 8 Registrace - Kontaktní osoby

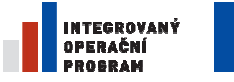

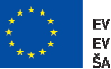

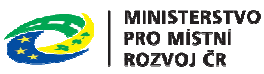

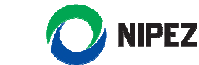

VALIDACE FORMULÁŘE

Úplnost a správnost vyplnění registračního formuláře lze před odesláním žádosti o registraci ověřit volbou "Zkontrolovat". V případě neúplných nebo nesprávných údajů je zobrazena informace o nedostatcích uživateli.

| NEN HLAVNÌ STRÄNKA                                                                        |                                                                                                    |          |                                        |  |
|-------------------------------------------------------------------------------------------|----------------------------------------------------------------------------------------------------|----------|----------------------------------------|--|
| Navigace 🔊                                                                                | Kontaktní osoby                                                                                                    |          |                                        |  |
| Hlavní předmět činnosti<br>Druh relevantní činnosti<br>Jiné kontaktní adresy<br>Dokumenty | Osobní číslo Pracovní pozice Titul před Jméno           Type         Type           Venalezeny žádné záznamy k zobrazení         Venalezeny žádné záznamy k zobrazení                                                                                                    | Příjmení | <b>T</b>                               |  |
| Kontaktní osoby Funkce                                                                    | < <p>K 4 1 P Položek na stránku 25 V</p>                                                                                                    |          | ><br>Stránka 1 z 1, položky 0 až 0 z 0 |  |
| Odeslat bez podpisu<br>Odeslat                                                            | Nový záznam Smazat záznam Oznámení 🛛                                                                                                    |          |                                        |  |
|                                                                                           | Osobní číslo Pracovní pozice NEN-349525: Není vyplněn povinný atribut úřední název. Není vyplněn povinný atribut kategorie zadavatele. Není vyplněn povinný atribut teriofon. Není vyplněn povinný atribut teriofon. Není vyplněn povinný atribut teriofon. Není vyplněn povinný atribut teriofon. Není vyplněn povinný atribut teriofon. Není vyplněn povinný atribut teriofon. Není vyplněn povinný atribut teriofon. Není vyplněn povinný atribut teriofon. Není vyplněn povinný atribut teriofon. Není vyplněn povinný atribut teriofon. Není vyplněn povinný atribut teriofon. Není vyplněn povinný atribut teriofon. Není vyplněné saltová teriofon. Není vyplněné saltová teriofon. Není vyplněné saltová teriofoná teriofoná teriofo | tul za   |                                        |  |
|                                                                                           | Uložit                                                                                                    | Storno   |                                        |  |

Obrázek 9 Validace registračního formuláře před odesláním

#### ODESLÁNÍ REGISTRAČNÍHO FORMULÁŘE

Po správném zadání všech údajů lze registrační formulář odeslat volbou "Odeslat". Tato volba vyžaduje následné podepsání registračního formuláře elektronickým podpisem založeným na kvalifikovaném certifikátu.

| <b>O NEN</b> KAVNİ STRÂNKA                                                                                                    | ZADÁVACÍ POSTUPY + PROFILY ZADAVATELŮ - INFORMACE PRO UŽIVATELE + REGISTRY SUBJEKTŮ + REGISTRACE +                                                                                                    |  |
|----------------------------------------------------------------------------------------------------|----------------------------------------------------------------------------------------------------|--|
| 🟠 NACHÁZÍTE SE: REGISTRACE - ZADAVATEL                                                                                                    |                                                                                                    |  |
| Anigate     Nanigate     Nanigate | Základní údaje zadavatele         Základní údaje zadavatele         Základní údaje zadavatele         Základní údaje zadavatele         Základní údaje zadavatele         Validace R05         Učel názve zadovatele         Dřední k úřednímu údaje zadavatele |  |
|                                                                                                    |                                                                                                    |  |
|                                                                                                    | Safdomida podnikání<br>Obec<br>Číslo popisné<br>Číslo orientační PSČ<br>Stát - kid<br>Bankoni spojení<br>Nazv útu<br>Předčisli účtu<br>Ulože                                                                                                    |  |

Obrázek 10 Odeslání registračního formuláře

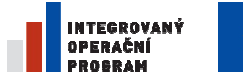

EVROPSKÁ UNIE Evropský fond pro regionální rozvoj Šance pro váš rozvoj

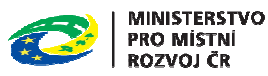

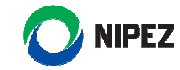

Registrace subjektu do systému je potvrzována Administrátorem systému. Ten má na potvrzení/případně zamítnutí registrace (v případě duplicitní registrace) 2 pracovní dny.

ELEKTRONICKÝ PODPIS REGISTRACE SUBJEKTU

Po volbě "odeslat" se zobrazí formulář, kde vložíte soubor se svým elektronickým podpisem (přípona .pfx) a následně vložíte heslo k tomuto klíči (heslo jste si stanovili při exportu).

| Volba certifikátů                                                                                                    |
|----------------------------------------------------------------------------------------------------|
| Certifikát pro podepisování                                                                                                    |
| Heslo                                                                                                    |
| Z důvodu bezpečnostních omezení aplikace Silverlight nemáte přístup k<br>systémovému úložišti certifikátů. Pro zpřístupnění úložiště postupujte dle<br>uvedených <u>pokynů</u> . |
| OK Cancel                                                                                                    |

Obrázek 11 Elektronický podpis žádosti o registraci

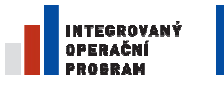

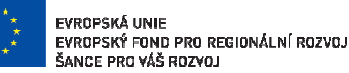

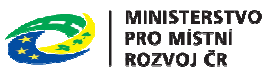

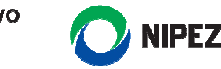

# 4 SPRÁVA ORGANIZACE A OSOB

První přihlášení do aplikace NEN po registraci organizace provádí kterákoliv z kontaktních osob uvedených v registračním formuláři. Těm je přidělena role "Administrátor subjektu".

Osoba v roli "Administrátor subjektu" je oprávněna registrovat v rámci daného subjektu další osoby a přidělovat jim příslušné role. Přiřazením role jsou zaregistrované osobě přidělena odpovídající oprávnění plynoucí z dané role a přiřazení k organizačnímu útvaru.

Základní funkcionality správy uživatelů jsou zpracovány dále v této kapitole.

# 4.1 SPRÁVA OSOB

Následující obrazovka prezentuje funkcionalitu pro správu osob v organizaci. Funkcionalita je dostupná z hlavního menu v následující záložce:

- Správa organizace
  - o Správa osob

#### VYTVOŘENÍ NOVÉ OSOBY

Pro založení nové osoby postupujte dle následujících kroků:

1. Klikněte na tlačítko "Nový".

|                      | • (0)               | ★ Oblíben       | é Zadávac<br>postupy | i Další i       | instituty         | Veřejné<br>informace               | Smlouvy a<br>objednávky | Subjekty a<br>uživatelé                  | Čí   |
|----------------------|---------------------|-----------------|----------------------|-----------------|-------------------|------------------------------------|-------------------------|------------------------------------------|------|
| 🔶 Správa oso         | b v mojí c          | organizaci 🗙    |                      |                 |                   | And Co.                            |                         |                                          |      |
| Aktualizace Nový     | Kopie záz           | mamu Editov     | at Uložit Zrušit     | změny Sma       | zat Pozasta       | 🐗<br>vení přístupu u:              | živateli Obnove         | 巅 <sup>广</sup><br>ení přístupu uživateli |      |
| Organizace           | A                   | ktivní uživatel | Titul před           | Jméno           |                   | <ul> <li>Přostřední jmě</li> </ul> | ino I                   | Příjmení                                 | ▲ Ti |
| Filtr —              | F                   | iltr —          | Filtr —              | Filtr —         |                   | Filtr —                            | F                       | iitr—                                    | E    |
| Ministerstvo kultury |                     | 1               |                      | Jan             |                   |                                    | 1                       | Vovák                                    |      |
| Mininterntus kulturu |                     | .1              |                      | Dužon           | _                 |                                    | F                       | Poiono                                   | _    |
|                      |                     |                 |                      |                 |                   |                                    |                         |                                          |      |
| Titul před           | Jméno<br>Jan        |                 | Prostředi            | ní jméno        | Příjmení<br>Novák |                                    |                         | Titul za                                 |      |
| Titul před           | Jméno<br>Jan        | Mobil           | Prostřed             | ní jméno<br>Fax | Příjmení<br>Novák | Email                              |                         | Titul za                                 |      |
| Titul před           | Jméno<br>Jan<br>iní | Mobil           | Prostředi            | ní jméno<br>Fax | Příjmení<br>Novák | Email<br>novak@                    | )zadavatel.cz           | Titul za                                 |      |

Obrázek 12 Založení nové osoby

2. Vyplňte alespoň povinná pole, která jsou žlutě označena. Nepovinná pole mohou být vyplněna později uživatelem.

| INTEGROVANÝ<br>Operační<br>Probram | ***<br>* *<br>* * | EVROPSKÁ UNIE<br>Evropský fonc<br>Šance pro váš | I PRO REGIONÁLNÍ RO<br>ROZVOJ | zvoj 🔅 KINISTERS<br>PRO MISTI<br>ROZVOJ ČI |                                           | ΈZ    |
|------------------------------------|-------------------|-------------------------------------------------|-------------------------------|--------------------------------------------|-------------------------------------------|-------|
| Správa osob v mo                   | jí organizaci 🗙   | _                                               |                               |                                            |                                           |       |
| Aktualizace Nový Kopie :           | záznamu Editov    | at Uložit Zru                                   | šit změny Smaza               | Pozastavení přístupu uživateli             | Ø <sup>#</sup><br>Obnovení přístupu uživa | iteli |
| Organizace                         | Aktivní uživatel  | Titul před                                      | Jméno                         | <ul> <li>Přostřední jméno</li> </ul>       | Příjmení                                  | ▲ Ti  |
| Ministerstvo kultury               |                   | Filtr —                                         | Jan<br>Jan                    |                                            | Novotny<br>Novotry                        |       |
| Titul před Jmér<br>Jan             | 10                | Prostř                                          | ední jméno                    | Příjmení<br>Novotny                        | Titul za                                  |       |
| Telefon - zaměstnání               | Mobil             |                                                 | Fax                           | Email<br>novotny@zadav                     | vatel.cz                                  |       |
| Osobní číslo Praco                 | vní pozice        |                                                 |                               |                                            |                                           |       |

**MINISTERSTVO** 

Obrázek 13 Jméno a příjmení nové osoby

- 3. Zkontrolujte správnost zadané e-mailové adresy, na uvedenou adresu bude odeslán uživateli email pro dokončení registrace uživatele a zadání přístupového hesla do aplikace NEN.
- 4. Klikněte na tlačítko "Uložit" pro dokončení registrace osoby. (Po stisknutí tlačítka budou na uvedený email odeslány pokyny pro dokončení registrace).

| Správa osob v mo                             | ojí organizaci 💙                      | ٢           |               |                                            |                    |       |
|----------------------------------------------|---------------------------------------|-------------|---------------|--------------------------------------------|--------------------|-------|
|                                              | e e e e e e e e e e e e e e e e e e e | E Ulažit Za |               | <b>d</b> in<br>Docastavaní něístvou věivat | الم<br>من تعلق الم | stali |
| Organizace Novy Kopie                        | Aktivní uživatel                      | Titul před  | Jméno         | Přostřední jméno                           | Přijmení           | ▲ Ti  |
| Filtr —                                      | Filtr-                                | Filtr-      | Filtr         | Filtr-                                     | Filtr—             | E     |
| Ministerstvo kultury                         | 1                                     |             | Jan           |                                            | Novotny            |       |
| Ministeratus Isultura                        |                                       |             | lan           |                                            | Marche             |       |
| Titul před Jmén Jan Jan Telefon - zaměstnání | Mobil                                 | Prost       | řední jméno P | říjmení<br>Novotny<br>Email                | Titul za           |       |
| Osobní číslo Praco                           | ovní pozice                           |             |               | novotny@za                                 | adavatel.cz        |       |

Obrázek 14 Uložení nové osoby

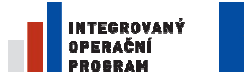

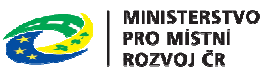

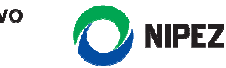

#### POZASTAVENÍ PŘÍSTUPU UŽIVATELI

Administrátor subjektu může rovněž běžnému uživateli odebrat oprávnění pro přístup do aplikace NEN dvěma způsoby:

- Trvalé odstranění přístupu (smazání).
- Dočasné pozastavení přístupu (přístup lze následně znovu obnovit bez registrace osoby).

Použijte následující postup:

- 1. Označení osoby provedete výběrem ze seznamu (vybraná osoba bude oranžově označena).
- 2. Pro dočasné pozastavení přístupu klikněte na tlačítko "Pozastavení přístupu uživateli". Znovu obnovit přístup uživateli do systému je možno volbou funkce "Obnovení přístupu uživateli".
- 3. Pro trvalé odstranění přístupu klikněte na tlačítko "Smazat"

|                                                      | 🕜 👷 Oblíben      | é Zadávací<br>postupy | Další instituty      | Veřejné<br>informace                                                                                                    | Smlouvy a<br>objednávky | Subjekty a<br>uživatelé |  |
|------------------------------------------------------|------------------|-----------------------|----------------------|----------------------------------------------------------------------------------------------------|-------------------------|-------------------------|--|
| Správa osob v m                                      | ojí organizaci 🗙 |                       |                      | at the second second se |                         | an <sup>the</sup>       |  |
| Aktualizace Nový Kopie                               | záznamu Editov   | at Uložit Zrušit z    | změny Smazat Poz     | astavení přístupu u                                                                                                    | živateli Obnoven        | í přístupu uživateli    |  |
| Organizace                                           | Aktivní uživatel | Titul před            | Jméno                | <ul> <li>Přostřední jme</li> </ul>                                                                                                    | éno Přij                | mení                    |  |
| Filtr-                                               | Filtr-           | Filtr —               | Filtr—               | Filtr —                                                                                                    | Fitt                    | 7                       |  |
| Ministerstvo kultury                                 | 1                |                       | Jan                  |                                                                                                    | No                      | wotny                   |  |
| Ministeratus laultus                                 |                  |                       | 100                  |                                                                                                    | A/c                     | u vale                  |  |
| <                                                    |                  | _                     |                      |                                                                                                    | =                       |                         |  |
| Titul před Jmé                                       | no               | Prostředn             | í jméno Příji        | není                                                                                                    | =                       | Titul za                |  |
| Titul před Jmé                                       | no               | Prostředn             | í jméno Příji<br>Nov | není<br>otny                                                                                                    | =                       | Titul za                |  |
| Titul před <b>Jmé</b><br>Jan<br>Telefon - zaměstnání | no<br>Mobil      | Prostředn             | í jméno Příju<br>Nov | není<br>otny<br>Email                                                                                                    | =                       | Titul za                |  |
| Titul před <b>Jmé</b><br>Jan<br>Telefon - zaměstnání | no<br>Mobil      | Prostředn             | í jméno Příji<br>Nov | není<br>otny<br>Email                                                                                                    | <br>/@zadavatel.cz      | Titul za                |  |

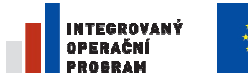

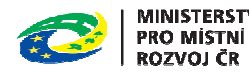

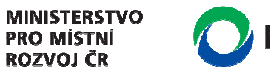

# NIPEZ

# 4.2 POTVRZENÍ REGISTRACE OSOBY UŽIVATELEM

Uživatel obdrží následující e-mail pro dokončení registrace, klikněte na označený odkaz:

| Dobrý den,                                                                                                    |
|----------------------------------------------------------------------------------------------------|
| v systému NEN Vám byl vytvořen účet s přihlašovací jménem PAVMATMINI1 v rámci organizace Ministerstvo pro místní rozvoj ČR                                                                                                    |
| Pro práci v systému je potřeba provést potvrzení registrace. V rámci potvrzení registrace budete vyzváni k zadání svého besla<br>Potvrzení registrace je k dispozici po následujících 7 kalendářních dnů na adrese - <mark>https://nen-test.nipez.cz:4090/confirm</mark> . |
| Přihlášení provádějte na adrese https://nen-test.nipez.cz:4090/portal                                                                                                    |

Po kliknutí na uvedený odkaz budete přesměrováni na internetovou stránku s následujícím formulářem. Pro dokončení registrace osoby pokračujte následujícím postupem:

- 4. vyplňte heslo (heslo musí mít minimálně 8 znaků, z toho 1 velké písmeno, malé písmeno a číslice);
- 5. vyplňte znovu heslo pro ověření;
- 6. potvrďte stiskem tlačítka "odeslat".

Zadání hesla a potvrzení změn v systému NEN

| UŽIVATELSKÉ JMÉNO:  |
|---------------------|
| TESTESTEST1         |
|                     |
| JMENO:              |
| Test                |
| PŘÍJMENÍ:           |
| Test                |
| EMAIL:              |
| kuchar.r@icloud.com |
| SPOLEČNOST:         |
| Test                |
| HESLO:              |
|                     |
| HESLO ZNOVU:        |
|                     |
| odeslat »           |

Obrázek 16 Vložení hesla

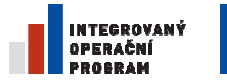

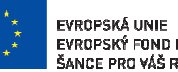

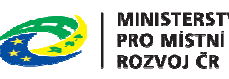

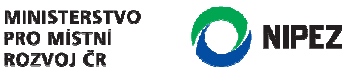

# 4.3 SPRÁVA HESEL

Správa hesel je v NEN řešena na 2 úrovních:

- Samostatná správa hesla Každý uživatel si může sám provést změnu svého hesla •
- Přenesená správa hesla Každý uživatel může požádat Administrátora organizačního útvaru • nebo Administrátora subjektu o změnu hesla

#### SAMOSTATNÁ SPRÁVA HESLA

Každý uživatel si může sám provést změnu svého hesla. Provede to pomocí následujících kroků:

1. Zvolí logo NEN umístěné v pravém horním rohu a vybere "Změna osobních údajů"

|                    | • ©         | ★ Oblíbené      | Zadávací<br>postupy | Další instituty | Veřejné<br>informace | Smlouvy a<br>objednávky | Subjekty a<br>uživatelé |
|--------------------|-------------|-----------------|---------------------|-----------------|----------------------|-------------------------|-------------------------|
| Tměna os           | obních údaj | iů 🗙            |                     |                 |                      |                         |                         |
| Aktualizace Editov | vat Uložit  | rušit změny     |                     |                 |                      |                         |                         |
| Osobní číslo       | Jr          | néno            | Prostřední j        | méno            | Titul před           | Příjmení                | ▲ Telefor               |
| Filtr —            | Fi          |                 | Filtr —             |                 | Filtr                | Filtr —                 | Filtr                   |
|                    | Ja          | IN              |                     |                 |                      | Novák                   |                         |
| <                  | _           |                 |                     |                 |                      | =                       |                         |
| Titul před         | Jméno       |                 | Prostřední jm       | éno Příjn       | není                 |                         | Titul za                |
|                    | Jan         |                 |                     | Nova            | ák                   |                         |                         |
| Telefon - zaměstn  | ání         | Mobil           | Fax                 | x               | Email                |                         |                         |
|                    |             |                 |                     |                 | jannova              | ak@test.cz              |                         |
| Osobní číslo       | Pracovní    | pozice          |                     |                 |                      |                         |                         |
|                    | Konzulta    | ant             |                     |                 |                      |                         |                         |
| Nastavení vidi     | telnosti os | oby v organizad | ci                  | Nastave         | ní viditelnosti oso  | oby mimo organia        | zaci                    |
| 🖌 Osobní číslo     |             | Pracov          | ní pozice           | Sop             | ni číslo             | Pracovi                 | ní pozice               |
| V Titul před       |             | 🗸 Jméno         |                     | Titul j         | před                 | 🖌 Jméno                 |                         |
| Prostřední jm      | éno         | Příjmer         | ní                  | Prost           | rední jméno          | <b>P</b> říjmen         | ú                       |
| Titul za           |             | ✓ Telefor       | n - zaměstnání      | Titul 2         | a                    | ✓ Telefon               | - zaměstnání            |

Obrázek 17 Vstup do správy hesla

2. Na formulářovém menu zvolí "Změna hesla"

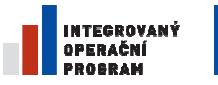

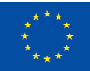

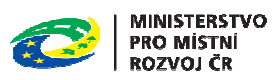

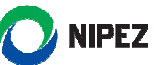

|                            | 🕥 🌟 Oblíbené                   | Zadávací D<br>postupy | )alší instituty | Profil<br>zadavatele | Smlouvy a<br>objednávky | Správa<br>organizace | Číselníky a<br>registry | Parametrizace<br>NEN |             |
|----------------------------|--------------------------------|-----------------------|-----------------|----------------------|-------------------------|----------------------|-------------------------|----------------------|-------------|
| Tměna osobních             | údajů 🗙                        |                       |                 |                      |                         |                      |                         |                      |             |
| Aktualizace Editovat Ule   | D 🔊 ;<br>ožit Zrušit změn Změl | 🕬<br>na hesla         |                 |                      |                         |                      |                         |                      |             |
| Osobní číslo               | Jméno                          | Prostřední jméno      | o Tit           | itul před            | Přijmení                | ▲ T                  | elefon - zaměstnání     | Titul za             | Email       |
| Filtr                      | Filtr —                        | Filtr —               | Fil             | ltr —                | Filtr —                 | F                    | iltr —                  | Filtr —              | Filtr —     |
|                            | Stanislav                      |                       |                 |                      | Bogdanov                |                      |                         |                      | stanislav.b |
|                            |                                |                       |                 |                      |                         |                      |                         |                      |             |
|                            |                                |                       |                 |                      |                         |                      |                         |                      |             |
|                            |                                |                       |                 |                      |                         |                      |                         |                      |             |
|                            |                                |                       |                 |                      |                         |                      |                         |                      |             |
|                            |                                |                       |                 |                      |                         |                      |                         |                      |             |
|                            |                                |                       |                 |                      |                         |                      |                         |                      |             |
|                            |                                |                       |                 |                      |                         |                      |                         |                      |             |
|                            |                                |                       |                 |                      |                         |                      |                         |                      |             |
|                            |                                |                       |                 |                      |                         |                      |                         |                      |             |
|                            |                                |                       |                 |                      |                         |                      |                         |                      |             |
|                            |                                |                       |                 |                      |                         |                      |                         |                      |             |
|                            |                                |                       |                 |                      |                         |                      |                         |                      |             |
|                            |                                |                       |                 |                      |                         |                      |                         | =                    |             |
| Organizace                 |                                |                       |                 |                      |                         |                      |                         |                      |             |
| Ministerstvo pro místní re | ozvoi ČR                       |                       |                 |                      |                         |                      |                         |                      |             |
|                            |                                |                       |                 |                      |                         |                      |                         |                      |             |

- Obrázek 18 Změna hesla
- 3. Zobrazí se formulář, kde vyplní položky "Nové heslo" a "Nové heslo kontrola". Následně zvolí "Spustit"

|                           | 🕥 🔺 Oblíbené         | Zadávací<br>postupy | Další instituty | Profil<br>zadavatele | Smlouvy a<br>objednávky | Správa<br>organizace | Číselniky a<br>registry | Parametrizace<br>NEN |         |
|---------------------------|----------------------|---------------------|-----------------|----------------------|-------------------------|----------------------|-------------------------|----------------------|---------|
| A Změna osobních          | údajů 🗙              |                     |                 |                      |                         |                      |                         |                      |         |
| Aktualizace Editovat UI   | Dožit Zrušit změny Z | 👘<br>mēna hesla     |                 |                      |                         |                      |                         |                      |         |
| Osobní číslo              | Jméno                | Prostřední j        | méno T          | itul před            | na hesla                |                      |                         |                      | Mobil   |
| Filtr                     | Filtr —              | Filtr —             | F               | itr—                 |                         |                      |                         |                      | Filtr — |
|                           | Stanislav            |                     |                 |                      | Uživatelské             | jméno                |                         |                      |         |
|                           |                      |                     |                 |                      | STABOGMI                | NI1                  |                         |                      |         |
|                           |                      |                     |                 |                      | Stanislav Bo            | odanov               |                         |                      |         |
|                           |                      |                     |                 |                      | Nové heslo              |                      |                         |                      |         |
|                           |                      |                     |                 |                      | Neué hasia              | kontrola             |                         |                      |         |
|                           |                      |                     |                 |                      | Nove nesio              | - Kontrola           |                         |                      |         |
|                           |                      |                     |                 |                      | 8 a.                    |                      |                         |                      |         |
|                           |                      |                     |                 |                      |                         |                      |                         |                      |         |
|                           |                      |                     |                 |                      |                         |                      |                         |                      |         |
|                           |                      |                     |                 |                      |                         |                      |                         |                      |         |
|                           |                      |                     |                 |                      |                         |                      |                         |                      |         |
|                           |                      |                     |                 |                      |                         |                      |                         |                      |         |
|                           |                      |                     |                 |                      |                         |                      |                         |                      |         |
|                           |                      |                     |                 |                      |                         |                      |                         |                      |         |
| Organizace                |                      |                     |                 |                      |                         |                      |                         |                      |         |
| Ministerstvo pro místní r | ozvoj ČR             |                     |                 |                      |                         |                      |                         |                      |         |
| Titul před Jmé            | no                   | Prostřední jm       | iéno Příjme     | ní                   |                         |                      |                         |                      |         |
| Sta                       | nislav               |                     | Bogda           | anov                 |                         |                      |                         |                      |         |
| Telefon - zaměstnání      | Mobil                | Fa                  | x               | En                   |                         |                      |                         |                      |         |
|                           |                      |                     |                 | st                   |                         |                      |                         |                      |         |
| Osobní číslo Prac         | ovní pozice          |                     |                 |                      |                         |                      |                         |                      |         |
|                           |                      |                     |                 |                      |                         |                      |                         |                      |         |
| Nastavení viditelnos      | ti osoby v organiza  | ci                  | Nastaven        | í viditelnos         |                         |                      |                         |                      |         |
| Osobní číslo              | Pracov               | ni pozice           | ✓ Osobni        | čislo                |                         |                      |                         | Spustit              | Zavřít  |
| Titul před                | Jméno                |                     | Titul př        | ed                   | ✓ Jméno                 |                      |                         |                      |         |
|                           |                      |                     |                 |                      |                         |                      |                         |                      |         |

Obrázek 19 Vložení a potvrzení nového hesla

4. Uživatel se od té chvíle přihlašuje do aplikace pod novým heslem.

#### PŘENESENÁ SPRÁVA HESLA

Častěji bude nastávat situace, kdy uživatel zapomene své heslo a bude požadovat heslo nové. Má 2 možnosti:

Požádat Administrátora organizačního útvaru o přidělení nového hesla •

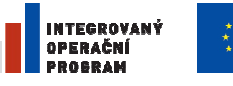

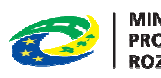

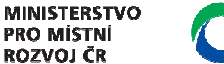

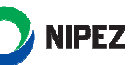

• Požádat Administrátora subjektu o přidělení nového hesla

PŘIDĚLENÍ NOVÉHO HESLA ADMINISTRÁTOREM ORGANIZAČNÍHO ÚTVARU, SUBJEKTU

Každý uživatel systému musí vědět, kdo je Administrátorem organizačního útvaru, případně Administrátorem subjektu (dále jen Administrátor). Tomuto například skrze email nebo telefon oznámí potřebu stanovení nového hesla. Administrátor nové heslo stanoví následujícím způsobem:

1. Na hlavním menu aplikace zvolí "Správa organizace" a "Správa osob"

| 🔿 nen 🗸 📀                                       | 🛨 Obliber         | ié Zadávací<br>postupy | Další instituty  | Profil<br>zadavatele             | Smlouvy a<br>objednávky | Správa<br>organizace | Čiselniky a<br>registry | Parametrizace<br>NEN |         |                         |     |              |                 |                        |
|-------------------------------------------------|-------------------|------------------------|------------------|----------------------------------|-------------------------|----------------------|-------------------------|----------------------|---------|-------------------------|-----|--------------|-----------------|------------------------|
| 🛉 Správa osob 🗙                                 |                   |                        |                  |                                  |                         | Změnit údaje o       | rganizace               |                      |         |                         |     |              |                 | -                      |
| 0 D 8                                           | E E               | <b>P o</b>             |                  |                                  |                         | Správa organiza      | ačni struktury          |                      |         |                         |     |              |                 | <b>A</b> . <b>A</b> .  |
| Aktualizace Nový Kopie zá                       | znamu Editov      | at Uložit Zrušit z     | měny Smazat Poza | ير.<br>ustavení přístupu u       | zivateli Obnov          | ení Správa osob      |                         |                      |         |                         |     |              |                 | Sestavy Nástroje       |
| 0                                               | and the second    | The second             | In the           | Provention of the                |                         | se Správa roli       |                         | 1.0.1.1              | 14.1.2  | Page 2                  | P   | Output Value | Record and a    | Outrest destants       |
| organizace                                      | HADIVINI UZIVƏDƏL | Titul pred             | Jmeno            | <ul> <li>Prostreom jm</li> </ul> | 10/10                   | Zařazování oroz      | unizace nod iinou o     | ro, strukturu        | MODI    | Email                   | rax | Usobni čisio | Pracovni pozice | Osoda z predregistrace |
| Ministerstvo pro místoj roz                     | 1                 | lon                    | lukáš            |                                  |                         | Beranek              |                         |                      | 1.1.1.1 | lukas beranek filmmr.cz |     |              | VORS            |                        |
| Ministerstvo pro místní roz                     | 1                 |                        | Stanislav        |                                  |                         | Bondanov             |                         |                      |         | stanislav bondanov@mmi  |     |              | 1010            |                        |
| Ministerstvo pro místní roz                     | 1                 |                        | Martin           |                                  |                         | Grill                |                         |                      |         | martin orili@mmr.cz     |     |              |                 |                        |
| Ministerstvo pro místní roz                     | 1                 |                        | Ales             |                                  |                         | Havránek             |                         |                      |         | ales havranek@mmr.cz    |     |              |                 |                        |
| Ministerstvo pro místní roz                     | 1                 |                        | Marcela          |                                  |                         | Lonská               |                         | +420 123456789       |         | marcela.lonska@mmr.cz   |     |              |                 |                        |
| Ministerstvo pro místní roz                     | 1                 |                        | Pavel            |                                  |                         | Matělovský           |                         | +420 123456789       |         | stanislav.bogdanov@mmt  |     |              |                 |                        |
| Ministerstvo pro místní roz                     | 1                 |                        | Jan              |                                  | 1                       | Novák                |                         |                      |         | abenesova-cs-project.cz |     |              |                 |                        |
| Ministerstvo pro místní roz                     | 1                 |                        | Jan              |                                  |                         | Novotný              |                         |                      |         | jan.novotny@mmr.cz      |     |              |                 |                        |
| Ministerstvo pro místní roz                     | 1                 |                        | Jiří             |                                  | 5                       | Svoboda              |                         |                      |         | jiri.svoboda@mmr.cz     |     |              |                 |                        |
| Ministerstvo pro místní roz                     | 1                 |                        | Jana             |                                  | ,                       | Vanková              |                         |                      |         | jana.vankova@mmr.cz     |     |              |                 |                        |
| Ministerstvo pro místní roz                     | 1                 |                        | Eva              |                                  | ,                       | Vízdalová            |                         |                      |         | eva.vizdalova@mmr.cz    |     |              |                 |                        |
|                                                 |                   |                        |                  |                                  |                         |                      |                         |                      |         |                         |     |              |                 |                        |
|                                                 |                   |                        |                  |                                  |                         |                      |                         | -                    |         |                         |     |              |                 | ¥                      |
| Titul před Jméno<br>Všechna telefonní čísla zad | ávejte ve tvaru   | Prostřední             | jméno Příjme     | ní<br>ba státu, 'yyyyyyy         | vyť je libovolná        | Titul za             |                         |                      |         |                         |     |              |                 |                        |
| Telefon - zaměstnání                            | Mobil             |                        | Fax              | Email                            |                         |                      |                         |                      |         |                         |     |              |                 |                        |
| Osobni číslo Pracovi                            | ni pozice         |                        |                  |                                  |                         |                      |                         |                      |         |                         |     |              |                 |                        |
| X Aktivní uživatel                              |                   |                        |                  |                                  |                         |                      |                         |                      |         |                         |     |              |                 |                        |

Obrázek 20 Nové heslo na základě žádosti na Administrátora

2. Následně Administrátor zvolí osobu, která zažádala o nové heslo a v horním menu zvolí "Změna hesla uživatele"

|                                            | 🗸 🕜 🌟 Oblíbene   | ž Zadávací Da<br>postupy Da | ší instituty Profil<br>zadavatele  | Smlouvy a Správa<br>objednávky organizace         | Číselníky a<br>registry | Parametrizace<br>NEN |       |         |        |             |
|--------------------------------------------|------------------|-----------------------------|------------------------------------|---------------------------------------------------|-------------------------|----------------------|-------|---------|--------|-------------|
| Správa os<br>Správa os<br>Aktualizace Nový | ob 🗙             | T něny S                    | 🖹 🧳                                | پانې<br>i <b>vatel</b> i Obnovení přístupu užívat | 💞<br>Změna hesla už     | ivatele              |       |         |        |             |
| Organizace                                 | Aktivní uživatel | Titul před Jméno            | <ul> <li>Přostřední jmé</li> </ul> | no Přijmení                                       | ▲ Titul za              | Telefon - zaměstnání | Mobil | Email   | Fax    | Osobní čísl |
| Filt                                       | Filt —           | Filt                        | Filt-                              | Filt —                                            | Filt —                  | Filtr                | Filtr | Filtr — | Filt — | Filtr       |
|                                            |                  |                             |                                    |                                                   |                         | -                    |       |         |        |             |
| Titul před                                 | Jméno<br>Pavel   | Prostřední jméno            | Příjmení<br>Pověřující             | Titul za                                          |                         |                      |       |         |        |             |

Obrázek 21 Změna hesla Administrátorem

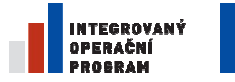

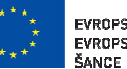

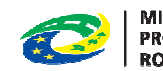

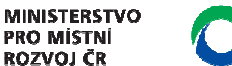

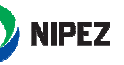

3. Administrátor vybere uživatele, který o změnu hesla požádal a zvolí "spustit"

|                            | 👌 🛧 Oblíbené          | Zadávací<br>postupy | Další instituty    | Profil<br>zadavatele                | Smlouvy a<br>objednávky     | Správa<br>organizace                            | Číselníky a<br>registry | Parametrizace<br>NEN |              |                        |      |              |
|----------------------------|-----------------------|---------------------|--------------------|-------------------------------------|-----------------------------|-------------------------------------------------|-------------------------|----------------------|--------------|------------------------|------|--------------|
| 🛉 Správa osob 🗙            |                       |                     |                    |                                     |                             |                                                 |                         |                      |              |                        |      |              |
| Aktualizace Nový Kopie     | záznamu Editovat      | 凹 🔊                 | Smazat Pozasta     | avení přístupu uži                  | i <b>vatel</b> i Obnovení   | 劇 <sup>曲</sup><br>přístupu uživateli            | 🚀<br>Zmēna hesla už     | vatele               |              |                        |      |              |
| Organizace                 | Aktivní uživatel Titu | al před Jméno       | D                  | <ul> <li>Přostřední jmén</li> </ul> | 10 Prijn                    | tení                                            | ▲ Titul za              | Telefon - zaměstnání | Mobil        | Email                  | Fax  | Osobní číslo |
| Pověřující zadavatel 1     |                       | Pavel               | -                  | Filt                                | Pow                         | ěřující                                         | Filt                    | Filtr                | Fillr        | bogdanov.stanislav@gma | Filt | Filt         |
|                            |                       |                     |                    |                                     |                             | Uživatelské j<br>Uživatelské j<br>Jméno a přijm | e<br>méno<br>ení        |                      | E Spustit Za | vit                    |      |              |
| Titul před Jmén            | 10                    | Prostřední jmén     | o Příjmení         |                                     |                             | Titul za                                        | _                       |                      |              |                        |      |              |
| Pave                       | el                    |                     | Pověřují           | ící                                 |                             |                                                 |                         |                      |              |                        |      |              |
| Všechna telefonní čísla za | adávejte ve tvaru +x  | xx уууууууууу (kde  | 'xxx' je předvolba | státu, 'yyyyyyyyy                   | y' je libovolná kon         | nbinace číslic)                                 |                         |                      |              |                        |      |              |
| Telefon - zaměstnání       | Mobil                 | Fax                 |                    | Email                               | v stanislav@omail           | com                                             |                         |                      |              |                        |      |              |
|                            |                       |                     |                    | bogduno                             | in the second second second |                                                 |                         |                      |              |                        |      |              |

Obrázek 22 Výběr osoby ke změně hesla Administrátorem

4. Dotyčnému uživateli, který požádal o nové heslo, přijde email dle kapitoly 4.2.

V případě, kdy heslo ztratí Administrátor organizačního útvaru, žádá o nové heslo Administrátora subjektu. Pokud heslo ztratí Administrátor subjektu, žádá o nové heslo Administrátora systému. Kontakt na Administrátora systému bude uveřejněn na webových stránkách <u>https://nen.nipez.cz</u>.

## 4.4 SPRÁVA UŽIVATELSKÝCH ROLÍ

Osoba může mít přiřazeno více uživatelských rolí. Uživatelská role může být omezena na:

- Organizaci, respektive organizační útvar,
- konkrétní Zadávací postup,
- pouze aktivní zakázky (tj. neukončené zadávací postupy),
- pouze čtení zakázek, tj. bez možnosti editace dat.

Následující obrazovka prezentuje funkcionalitu pro správu uživatelských rolí. Funkcionalita je dostupná z hlavního menu pod záložkou:

- Správa organizace
  - o Správa rolí

VYTVOŘENÍ NOVÉ UŽIVATELSKÉ ROLE

1. Klikněte na tlačítko "Nový".

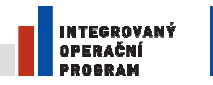

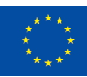

EVROPSKÁ UNIE Evropský fond pro regionální rozvoj Šance pro váš rozvoj

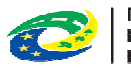

MINISTERSTVO PRO MÍSTNÍ ROZVOJ ČR

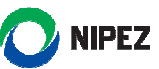

|                   | 🗸 🕜 🌟 Oblíbené                        | Zadávací<br>postupy        | Další instituty       | Veřejn<br>informa  | é Smlouvy a<br>ce objednávky   | Subjekty a<br>uživatelé | Číselníky            | Konfigurace           |                     |
|-------------------|---------------------------------------|----------------------------|-----------------------|--------------------|--------------------------------|-------------------------|----------------------|-----------------------|---------------------|
| t Uživatelé s     | s přiřazenou rolí v mojí orgar        | nizaci 🗙                   |                       |                    |                                |                         |                      |                       |                     |
| Aktualizace Nový  | Kopie záznamu Editovat (              | 💾 🔊 🖍<br>Jložit Zrušit změ | 劇<br>ny Odebrat opráv | #<br>nění k přístu | ipu                            |                         |                      |                       | 5                   |
| Role              | <ul> <li>Uživatelské jméno</li> </ul> | Název orga                 | nizačního útvaru      |                    | Právo i na podřízené<br>útvary | Platí od                | Platí do             | Pouze aktivní zakázka | Pouze čtení zakázky |
| Filtr —           | Filtr-                                | Filtr                      |                       |                    | Filtr-                         | Filtr-                  | Filtr —              | Filtr —               | Filtr —             |
| Pozorovatel       | ROBKUCMINI1                           |                            |                       |                    |                                | 11. 4. 2014 14:25:07    | 11. 4. 2014 14:27:17 | ×                     | -                   |
| Role              |                                       | Uživatelské jm             | éno                   |                    | Název organizačníl             | ho útvaru               | 🗉 🗶 Právo i          | na podřízené útvary   |                     |
| Platí od          |                                       | Platí do                   |                       |                    | Zadávací postup                |                         |                      |                       |                     |
| Pouze aktivní zak | kázka                                 | Pouze čtení z              | akázky                |                    |                                |                         |                      |                       |                     |
|                   |                                       |                            |                       |                    |                                |                         |                      |                       |                     |

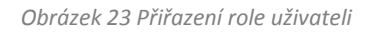

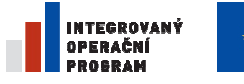

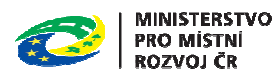

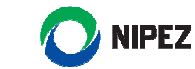

- 2. Vyplňte žluté povinné údaje výběrem ze seznamu. Seznam je dostupný po kliknutí na zelený ovládací prvek.
- 3. Proveďte volbu, zda má být role povolena přístup i na podřízené organizační útvary.
- 4. Proveďte volbu, zda má být role omezena pouze na aktivní zakázky

|                                                                                                    | 🕥 🛧 Oblíbené                                                                                                    | Zadávací Další inst<br>postupy | tituty Veřejné<br>informac | é Smlouvy a<br>ce objednávky   | Subjekty a<br>uživatelé | Číselníky | Konfigurace           |      |  |  |  |
|----------------------------------------------------------------------------------------------------|----------------------------------------------------------------------------------------------------|--------------------------------|----------------------------|--------------------------------|-------------------------|-----------|-----------------------|------|--|--|--|
| Uživatelé s přiřaz                                                                                                    | enou rolí v mojí organizad                                                                                      | zi 🗙                           |                            |                                |                         |           |                       |      |  |  |  |
| Aktualizace Nový Kopie                                                                                                    | záznamu Editovat Ulož                                                                                           | it Zrušit změny Odebrat        | 🗯<br>: oprávnění k přístup | pu                             |                         |           |                       |      |  |  |  |
| Role                                                                                                    | <ul> <li>Uživatelské jméno</li> </ul>                                                                           | Název organizačního útva       | ru                         | Právo i na podřízené<br>útvary | Platí od                | Platí do  | Pouze aktivní zakázka | Pouz |  |  |  |
| Správce zadávacího posl JANNOVMINI1 Oddělení veřejných zakázek ✓ Stransverské skola stransverské skola skola sko |                                                                                                    |                                |                            |                                |                         |           |                       |      |  |  |  |
| Role<br>Správce zadávacího pos                                                                                                    | Role Uživatelské jméno Název organizačního útvaru Oddělení veřejných zakázek i vrav Právo i na podřízené útvary |                                |                            |                                |                         |           |                       |      |  |  |  |
| Plati Gd                                                                                                    |                                                                                                    | lati do<br>                    |                            |                                |                         |           |                       |      |  |  |  |
|                                                                                                    | A.S.                                                                                                    |                                |                            |                                |                         |           |                       |      |  |  |  |

Obrázek 24 Nastavení oprávnění uživateli

- 5. Uživatel rovněž může vyplnit nepovinné šedivé údaje.
- 6. klikněte na tlačítko "**Uložit"** pro dokončení přiřazení nové role.

|                                        | 🗸 🕜 🄺 Oblíbené                        | Zadávací Další instituty<br>postupy                     | Veřejné<br>informace   | Smlouvy a<br>objednávky                                          | Subjekty a<br>uživatelé | Číselníky | Konfigurace             |       |
|----------------------------------------|---------------------------------------|---------------------------------------------------------|------------------------|------------------------------------------------------------------|-------------------------|-----------|-------------------------|-------|
| H Uživatelé s p                        | řiřazenou rolí v mojí orga            | nizaci 🗙                                                |                        |                                                                  |                         |           |                         |       |
| Aktualizace Nový Kr                    | opie záznamu Editovat                 | Uložit Zrušit změny Odebrat opr                         | 🍻<br>ávnění k přístupu |                                                                  |                         |           |                         |       |
| Role                                   | <ul> <li>Uživatelské jméno</li> </ul> | Název organizačního útvaru                              | Právu<br>útvar         | o i na podřízené p<br>V                                          | Platí od                | Platí do  | Pouze aktivní zakázka   | Pou   |
| Správce zadávacího                     | post JANNOVMINI1                      | Oddělení veřejných zakázo                               | ek Filtr               | I I                                                              | iltr —                  | Filtr     | Filtr<br>X              | Filtr |
| Role<br>Správce zadávacího<br>Platí od | r postupu 📕                           | Uživatelské jméno<br>JANNOVMINI<br>Platí do<br>Platí do | ∎<br>∎<br>Zz           | =<br>ázev organizační<br>doddělení veřejných z<br>adávací postup | iho útvaru<br>zakázek   | Práv      | o i na podřízené útvary |       |
|                                        |                                       | Obrázek 25 Ulože                                        | ní nastavení           | oprávnění u                                                      | živatele                |           |                         |       |

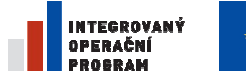

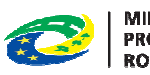

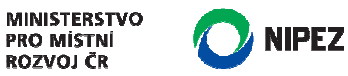

**O**DEBRÁNÍ UŽIVATELSKÉ ROLE

Uživatel provede odebrání uživatelské role následujícím postupem:

- 1. Na záložce "Správa rolí" provede výběr osoby ze seznamu, respektive její role (vybraná role se žlutě označí).
- 2. Klikne na tlačítko "Odebrat oprávnění k přístupu" pro dokončení úkonu.

|                                                                  | 📩 Oblíbené              | Zadávací<br>postupy  | Další instituty    | Veřejn<br>informa  | é Smlouvy a<br>ce objednávky        | subjekty a<br>v uživatelé | Číselníky            | Konfigurace           |       |
|------------------------------------------------------------------|-------------------------|----------------------|--------------------|--------------------|-------------------------------------|---------------------------|----------------------|-----------------------|-------|
| Uživatelé s přiřazenou                                           | u rolí v mojí organizac | i 🗙                  |                    |                    |                                     |                           |                      |                       |       |
| Aktualizace Nový Kopie zázr                                      | namu Editovat Uloži     | r<br>t Zrušit změr   | 塡<br>Odebrat opráv | 🏴<br>mění k přístu | ipu                                 |                           |                      |                       |       |
| Role 🔺 Už                                                        | živatelské jméno        | Název organ          | izačního útvaru    |                    | Právo i na podřízené<br>útvary      | Platí od                  | Platí do             | Pouze aktivní zakázka | Pouze |
| Filt                                                             | fir —                   | Filtr                |                    |                    | Filt-                               | Filtr —                   | Filtr                | Filtr                 | Filtr |
| Správce zadávacího postu JA                                      | ANNOVMINI1              | Oddělení v           | eřejných zakázek   |                    | 1                                   | 15. 4. 2014 10:52:58      |                      | X                     |       |
| Pozorovatel R0                                                   | OBKUCMINI1              |                      |                    |                    |                                     | 11. 4. 2014 14:25:07      | 11. 4. 2014 14:27:17 | ×                     |       |
| Role                                                             | U                       | živatelské jn        | iéno               |                    | =<br>Název organizad                | čního útvaru              |                      |                       |       |
| Správce zadávacího postupu<br>Platí od<br>15. 4. 2014 10:52:58 🕟 | ı <u>∎</u>  .           | ANNOVMINI1<br>atí do |                    | <u> </u>           | Oddělení veřejný<br>Zadávací postup | ch zakázek                | E Právo i            | na podřízené útvary   |       |
| X Pouze aktivní zakázka                                          | Σ                       | 🔇 Pouze čtení za     | kázky              |                    |                                     |                           |                      |                       |       |

Obrázek 26 Odebrat oprávnění uživateli

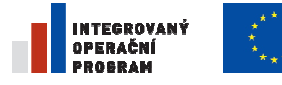

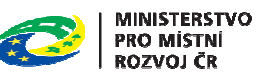

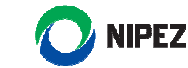

# 4.5 ZMĚNA OSOBNÍCH ÚDAJŮ UŽIVATELE

Následující obrazovka prezentuje funkcionalitu pro změnu osobních údajů. Funkcionalita je dostupná z hlavního menu pod záložkou loga NEN:

ZMĚNA OSOBNÍCH ÚDAJŮ

Změnu osobních údajů může provést pouze příslušná osoba, které se údaje týkají.

1. Klikněte na tlačítko "Editovat".

|                    | 🗸 🕜 🌟 Oblíbené              | Zadávací<br>postupy | Další instituty   | Veřejné<br>informace | Smlouvy a<br>objednávky | Subjekty a<br>uživatelé |
|--------------------|-----------------------------|---------------------|-------------------|----------------------|-------------------------|-------------------------|
| Tměna os           | obních údajů 🗙              |                     |                   |                      |                         |                         |
| Aktualizace Editor | vat Uložit Zrušit změny     |                     |                   |                      |                         |                         |
| Osobní číslo       | Jméno                       | Prostřední j        | méno              | Titul před           | Přijmení                | ▲ Telefor               |
| Filtr —            | F曲r —                       | Filtr —             | F                 | filtr —              | Filtr—                  | Filtr —                 |
|                    | Jan                         |                     |                   |                      | Novák                   |                         |
| <                  |                             |                     |                   |                      | =                       |                         |
| Titul před         | Jméno                       | Prostřední jm       | iéno <b>Příjm</b> | iení                 |                         | Titul za                |
|                    | Jan                         |                     | Nová              | ik                   |                         |                         |
| Telefon - zaměstr  | nání Mobil                  | Fa                  | x                 | Email                |                         |                         |
|                    |                             |                     |                   | jannova              | ak@test.cz              |                         |
| Osobní číslo       | Pracovní pozice             |                     |                   |                      |                         |                         |
|                    | Konzultant                  |                     |                   |                      |                         |                         |
| – Nastavení vidi   | itelnosti osoby v organizac | :i ———              | Nastave           | ní viditelnosti os   | oby mimo organi         | zaci                    |
| 🗸 Osobní číslo     | Pracov                      | ní pozice           | ✓ Osobr           | ní číslo             | Pracov                  | ní pozice               |
| 🖌 Titul před       | 🖌 Jméno                     |                     | Titul p           | řed                  | 🗸 Jméno                 |                         |
| Prostřední jm      | iéno 🗹 Příjmen              | ú                   | Prostř            | ední jméno           | Příjmer                 | ú                       |
| Titul za           | ✓ Telefon                   | - zaměstnání        | Titul z           | а                    | ✓ Telefon               | - zaměstnání            |

Obrázek 27 Změna osobních údajů uživatele

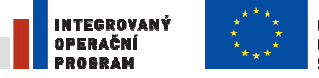

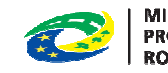

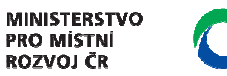

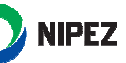

2. Po ukončení editace klikněte na tlačítko "Uložit".

| Tměna o          | osobních údajů 🗙          |                   |                        |                         |           |
|------------------|---------------------------|-------------------|------------------------|-------------------------|-----------|
| Aktualizace Edit | ovat Uložit Zrušit změny  |                   |                        |                         |           |
| Osobní číslo     | Jméno                     | Prostřední jméno  | Titul před             | Příjmení                | ▲ Telefon |
| Filtr —          | Filtr —                   | Filtr             | Filtr —                | Filtr —                 | Filtr-    |
|                  | Jan                       |                   |                        | Novák                   |           |
| <                |                           |                   |                        |                         | _         |
|                  |                           |                   |                        | =                       | 14        |
| Titul před       | Jméno                     | Prostřední jméno  | Příjmení               | Tit                     | ul za     |
|                  | Jan                       |                   | Novak                  |                         |           |
| Telefon - zaměs  | tnání Mobil               | Fax               | Emai                   |                         |           |
|                  |                           |                   | jann                   | ovak@test.cz            |           |
| Osobní číslo     | Pracovní pozice           |                   |                        |                         |           |
|                  | Konzultant                |                   |                        |                         |           |
| – Nastavení vie  | ditelnosti osoby v organi | zaci              | Nastavení viditelnosti | osoby mimo organizaci — |           |
| Osobní číslo     | o 🗸 Pra                   | covní pozice      | 🗸 Osobní číslo         | Pracovní pozice         |           |
|                  |                           |                   |                        |                         |           |
| Titul pred       | Jm                        | eno               | Titul před             | Jméno                   |           |
| Prostřední j     | méno 🔽 Příj               | meni              | 🖌 Prostřední jméno     | Příjmení                |           |
| Titul za         | 🖌 Tel                     | efon - zaměstnání | ✓ Titul za             | 🖌 Telefon - zaměs       | tnání     |

Obrázek 28 Změna a uložení osobních údajů uživatele

Funkcionalita "Nastavení viditelnosti osoby mimo organizaci" slouží k vytvoření "kontaktní osoby". Tím, že uživatel zaškrtne viditelnost svých údajů i pro osoby "mimo organizaci", jeho údaje se stávají veřejnými a jsou součástí detailu subjektu v rámci Registru zadavatele.

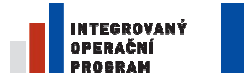

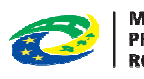

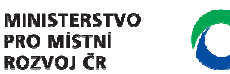

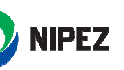

# 4.6 VYTVOŘENÍ ORGANIZAČNÍ STRUKTURY

Následující obrazovka prezentuje funkcionalitu na správu stromové struktury organizace. Funkcionalita je dostupná z hlavního menu pod záložkou:

- Správa organizace
  - Správa organizační struktury

Pro založení nového útvaru postupujte dle následujících kroků:

1. klikněte na tlačítko "Nový";

| 🔿 NEN 🗸 🛇 ★ Oblíbené                         | Zadávací<br>postupy  | Další instituty | Veřejné<br>informace    | Smlouvy a<br>objednávky   | Subjekty a<br>uživatelé | Číselníky        | Konfigurace |          |
|----------------------------------------------|----------------------|-----------------|-------------------------|---------------------------|-------------------------|------------------|-------------|----------|
| 🚹 Struktura mojí organizace 🗙                |                      |                 |                         |                           |                         |                  |             |          |
| Aktualizace Nový Kopie záznamu Editovat      | Uložit Zrušit změny  | Deaktivace org  | 🕬<br>Janizačního útvaru | L                         |                         |                  |             |          |
| Záznamy stromově                             | Název                |                 | Ċ                       | Číslo útvaru v organizaci | i Označení úro          | ovně org. útvaru |             | Platí od |
| Ministerstvo kultury                         | Filtr-               |                 |                         | Filtr —                   | Filtr —                 |                  |             | Filtr    |
|                                              | Ministerstvo kultury | kázok           |                         |                           |                         |                  |             | 11.4.2   |
| Základní informace Uživatelé s rolí Zadá     | vací postupy         |                 |                         | =                         |                         |                  |             |          |
| Nazev                                        |                      |                 | Nadri                   | izený útvar               |                         |                  |             |          |
| Číslo útvaru v organizaci Označení úrovně or | g. útvaru            |                 |                         |                           |                         |                  |             |          |
| Platí od                                     | Pla                  | atí do          |                         |                           |                         |                  |             |          |

Obrázek 29 Vytvoření organizační struktury

- 2. Vyplňte název oddělení do pole "název".
- 3. vyberte nadřízený útvar výběrem ze seznamu, který je dostupný po kliknutí na zelený ovládací prvek u pole "Nadřazený útvar", vyberte útvar a potvrďte stiskem tlačítka "**ok**";

| Výběr útvaru         |                      |                           |                             |         | _ <b>I</b> X |
|----------------------|----------------------|---------------------------|-----------------------------|---------|--------------|
| S<br>Aktualizace     |                      |                           |                             | Sestavy | Nástroje     |
| Záznamy stromově     | Název                | Číslo útvaru v organizaci | Označení úrovně org. útvaru |         |              |
| Ministerstvo kultury | Ministerstvo kultury |                           |                             |         |              |
|                      |                      |                           |                             | ок      | Storno       |

Obrázek 30 Výběr nadřazeného útvaru

- 4. dále můžete vyplnit nepovinná pole "číslo útvaru v organizaci", "označení úrovně org. útvaru" a doba platnosti útvaru;
- 5. klikněte na tlačítko "**Uložit"** pro dokončení založení útvaru.

| INTEGROVANÝ<br>Operační<br>Probram                      | **** EVRO<br>**** EVRO<br>**** ŠANO           | DPSKÁ UNIE<br>DPSKÝ FOND PRO REGIONÁLNÍ RO<br>SE PRO VÁŠ ROZVOJ | Lovza                                        | MINISTERSTVO<br>PRO MISTNI<br>ROZVOJ ČR | Z         |
|---------------------------------------------------------|-----------------------------------------------|-----------------------------------------------------------------|----------------------------------------------|-----------------------------------------|-----------|
| Struktura mojí organizace 🗙                             | s 🖻 🔊                                         | 4 <sup>#</sup>                                                  |                                              |                                         |           |
| Aktualizace Nový Kopie záznamu Ed<br>Záznamy stromově   | litovat <mark>uložit</mark> Zrušitzn<br>Název | něny Deaktivace organizačního útv                               | varu<br>Číslo útvaru v organizaci            | Označení úrovně org. útvaru             | Platí od  |
| Ministerstvo kultury                                    | test<br>Ministerstvo kultu                    | ny                                                              |                                              |                                         | 11. 4. 20 |
| Základní informace Uživatelé s rolí                     | Zadávací postupy                              |                                                                 | =                                            |                                         |           |
| Název<br>test<br>Číslo útvaru v organizaci Označení úrc | ovně org. útvaru                              |                                                                 | adřízený útvar<br>Oddělení veřejných zakázek |                                         |           |
| Platí od                                                |                                               | Platí do                                                        |                                              |                                         |           |

Obrázek 31 Uložení nastavení organizační struktury

# 4.7 PŘIŘAZENÍ JINÉ ORGANIZACE DO STROMOVÉ STRUKTURY ZAKLÁDANÉ ORGANIZACE

Funkcionalita slouží k zařazení jiné organizace (například podřízené organizace) do stromové hierarchie zakládané organizace. Funkce je dostupná z menu:

- Správa organizace •
  - Zařazování organizace pod jinou organizační strukturu

Pro zařazení jiné organizace do stromové struktury organizace postupujte podle následujících kroků:

1. klikněte na tlačítko "Nový";

|                                                                                                    |                     |                         |                      | Q Vyhle                 |                         |           | C 21:40:4      | 42 🕴 Stanislav Bo      | gdanov (STABOGMINI1) | Odhlásit   |
|----------------------------------------------------------------------------------------------------|---------------------|-------------------------|----------------------|-------------------------|-------------------------|-----------|----------------|------------------------|----------------------|------------|
| 🚫 NEN 👻 🔿 ★ Oblíbené                                                                                        | Zadávací<br>postupy | Další instituty         | Veřejné<br>informace | Smlouvy a<br>objednávky | Subjekty a<br>uživatelé | Číselníky | Konfigurace    | Systémová<br>nastavení |                      |            |
| Uživatelé s přiřazenou rolí v mojí orga                                                                     | anizaci 🗙 Sprá      | va osob v mojí organ    | izaci 🗙 Zař          | azování organizace      | pod jinou org. stru     | ukturu 🗙  |                |                        |                      | 4          |
| S 🖪 🖾 🔊                                                                                                    | Ζ.                  |                         |                      |                         |                         |           |                |                        | <b>e</b>             | · 🕸 ·      |
| Aktualizace Nový Uložit Zrušit změny Žád                                                                    | ost o zrušení přes  | unu                     |                      |                         |                         |           |                |                        | Sestav               | / Nástroje |
| Zařazovaná organizace                                                                                       | Zařadit pod útvar   |                         | Platí od             | P                       | atí do                  | Schväleno | Schválil       |                        |                      |            |
| Filtr                                                                                                    | Filtr               |                         | Filtr                | E                       | lt                      | Filtr     | Filtr          | Filt-                  | - Filt-              |            |
| Centrum pro administraci evropských projekti                                                                | Ministerstvo pro ac | ministrativni zalezitos | 11.4.2014            | 10.12.52                |                         | ~         | Ondrej Moraved |                        |                      |            |
| Zařazovaná organizace                                                                                       |                     | Schválil                |                      |                         | -                       | váleno    |                |                        |                      | Ň          |
| Centrum pro administraci evropských projektů                                                                |                     | Ondřej Moravec          |                      |                         | Sch                     | váleno    |                |                        |                      |            |
| Zařadit pod útvar                                                                                           |                     | Platí od                | Р                    | latí do                 |                         |           |                |                        |                      |            |
| Ministerstvo pro administrativní záležitosti                                                                |                     | 11.4.2014 10:12:        | 52 💌                 |                         | 2                       |           |                |                        |                      |            |
| Datum odeslání výzvy k vyjádření souhlasu s<br>11.4.2014 10:11:59 🕑<br>Datum odeslání výzvy k zrušení vazby | e zařazením         |                         |                      |                         |                         |           |                |                        |                      |            |

Obrázek 32 Přiřazení jiné organizace do stromové struktury zakládané organizace

2. Ze seznamu (přístupný skrze zelený ovládací prvek) vyberte organizaci, která bude zařazována pod vaší organizaci.

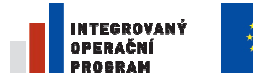

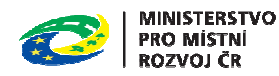

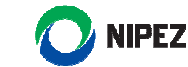

 Ze své stromové struktury organizace vyberte organizační útvar, pod který bude zařazovaná organizace spadat (POZOR – určujete zde případně i to, jaké osoby budou mít přístup k datům této organizace)

|                                                                                    |                      |                         |                      | Q Vyhle                 | edat formulář           | 3                      |                | ) 🕴 Stanisla           | v Bogdan  | ov (STABOC |
|------------------------------------------------------------------------------------|----------------------|-------------------------|----------------------|-------------------------|-------------------------|------------------------|----------------|------------------------|-----------|------------|
| 🔿 NEN 🗸 🔿 🛧 Oblíbené                                                               | Zadávací<br>postupy  | Další instituty         | Veřejné<br>informace | Smlouvy a<br>objednávky | Subjekty a<br>uživatelé | <sup>a</sup> Číselníky | Konfigurace    | Systémová<br>nastavení |           |            |
| Uživatelé s přířazenou roli v mojí orga<br>C I I I I I I I I I I I I I I I I I I I | nizaci 🗙 Správ       | a osob v mojí orga      | nizaci 🗙 Zařa:       | zování organizace       | pod jinou org.          | strukturu 🗙            |                |                        |           |            |
| Zařazovaná organizace                                                              | Zařadít pod útvar    |                         | Platí od             | P                       | Platí do                | Schváleno              | Schválil       |                        |           |            |
| Filtr                                                                              | ittr —               |                         | Filtr                | F                       | iltr —                  | Filtr                  | Filtr          |                        | Fillr  Fi | iltr —     |
| Centrum pro administraci evropských projektů                                       | Ainisterstvo pro adn | ninistrativní záležitos | sti 11.4.2014        | 10:12:52                | _                       | 1                      | Ondřej Moravec |                        |           |            |
| Zařazovaná organizace                                                              |                      | Schválil                |                      |                         |                         | Schváleno              |                |                        |           |            |
| Zařadit pod útvar                                                                  |                      | Platí od                | Pla                  | tí do                   |                         |                        |                |                        |           |            |
| Datum odeslání výzvy k vyjádření souhlasu s                                        | e zařazením          |                         |                      |                         |                         |                        |                |                        |           |            |
| Datum odeslání výzvy k zrušení vazby                                               |                      |                         |                      |                         |                         |                        |                |                        |           |            |

Obrázek 33 Nastavení přiřazení

4. Jakmile jsou všechny údaje vyplněny, volbou "odeslání výzvy k vyjádření souhlasu se zařazením" zašlete výzvu na přiřazovaný subjekt.

|   |                                                                   |                       |                                                       |                      |                         |                         |           |                |                        |       | Q Vyhledat formulář |  |
|---|-------------------------------------------------------------------|-----------------------|-------------------------------------------------------|----------------------|-------------------------|-------------------------|-----------|----------------|------------------------|-------|---------------------|--|
|   | 🚫 NEN 🗸 🛇 ★ Oblíbené                                              | Zadávací<br>postupy   | Další instituty                                       | Veřejné<br>informace | Smlouvy a<br>objednávky | Subjekty a<br>uživatelé | Číselníky | Konfigurace    | Systémová<br>nastavení |       |                     |  |
|   | Zařazování organizace pod jinou org                               | . strukturu 🗙         |                                                       |                      |                         |                         |           |                |                        |       |                     |  |
|   | Aktualizace Nový Uložit Zrušit změny Od                           | leslání výzvy k vyját | dření souhlasu se zařa                                | azením               |                         |                         |           |                |                        |       |                     |  |
| I | Zařazovaná organizace                                             | Zařadit pod útvar     |                                                       | Plati od             |                         | Platí do                | Schväleno | Schválil       |                        |       |                     |  |
| ł | Filly                                                             | Filt                  |                                                       | Filtr                |                         | Filt —                  | Filbr     | Filtr          |                        | Filtr | Filt/               |  |
| I | Centrum pro české banky                                           | Ministerstvo pro ad   | dministrativní záležito.<br>ministrativní záložitosti | st/<br>11.4.2014.1   | 10:12:52                |                         | 1         | Opdini Moravoc |                        |       |                     |  |
|   |                                                                   |                       |                                                       |                      |                         |                         |           |                |                        |       |                     |  |
|   | Zařazovaná organizace<br>Centrum pro české banky                  |                       | Schválil                                              |                      |                         | Sc                      | hváleno   |                |                        |       |                     |  |
|   | Zařadit pod útvar<br>Ministerstvo pro administrativní záležitosti |                       | Platí od                                              | Plat                 | tí do                   |                         |           |                |                        |       |                     |  |
|   | Datum odeslání výzvy k vyjádření souhlasu                         | se zařazením          |                                                       |                      |                         |                         |           |                |                        |       |                     |  |
|   | Datum odeslání výzvy k zrušení vazby                              |                       |                                                       |                      |                         |                         |           |                |                        |       |                     |  |
|   |                                                                   |                       |                                                       |                      |                         |                         |           |                |                        |       |                     |  |

Obrázek 34 Odeslání výzvy se souhlasem na zařazení

5. Výzva se zašle do interního mailboxu kontaktní osoby zařazované organizace.

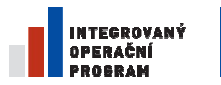

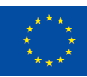

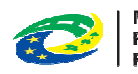

MINISTERSTVO PRO MÍSTNÍ ROZVOJ ČR

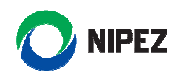

|                                                                   |                     |                 | Q Vyhledat formulář  |                         |                         |           | <b>(</b> ) 21:53 | :01 🕴 Ondřej Mo        | ravec (ONDMORCENT1) 🛛 Odhlásit                                                         |
|-------------------------------------------------------------------|---------------------|-----------------|----------------------|-------------------------|-------------------------|-----------|------------------|------------------------|----------------------------------------------------------------------------------------|
| 🚫 NEN 🗸 🛇 ★ Oblíbené                                              | Zadávací<br>postupy | Další instituty | Veřejné<br>informace | Smlouvy a<br>objednávky | Subjekty a<br>uživatelé | Číselníky | Konfigurace      | Systémová<br>nastavení | Ø                                                                                      |
| ZPRÁVY                                                            |                     | М               | É ZADÁVA             | CÍ POSTU                | PY                      |           |                  |                        | UPOZORNĚNÍ                                                                             |
| 11.04.2014 10:11:58<br>Výzva k vyjádření souhlasu se zařazením do | struktury           | Detail >>       |                      |                         |                         |           |                  |                        | 10/04 Došlo k aktualizaci<br>2014 aplikace pro účely<br>validace správy<br>uživatelů a |
|                                                                   |                     |                 |                      |                         |                         |           |                  |                        | subjektů                                                                               |
|                                                                   |                     |                 |                      |                         |                         |           |                  |                        |                                                                                        |
| Vš                                                                | echny zprávy   N    | ová zpráva      |                      |                         |                         |           |                  |                        | Všechna upozornění                                                                     |
| UDÁLOSTI KALENDÁŘE                                                |                     |                 |                      |                         |                         |           |                  |                        | ODKAZY                                                                                 |
| <ul> <li>duben 2014</li> </ul>                                    |                     |                 |                      |                         |                         |           |                  |                        | MMR 🔒                                                                                  |
| PO ÚT ST ČT PÁ S                                                  | DNE                 |                 |                      |                         |                         |           |                  |                        | Odkaz na legislativu                                                                   |
| 31 1 2 3 4 5                                                      |                     |                 |                      |                         |                         |           |                  |                        | Odkaz na metodiku zadávání                                                             |
| 7 8 9 10 11 1                                                     | 2 13                |                 |                      |                         |                         |           |                  |                        | Odkaz na ostatní metodické p                                                           |
| 21 22 23 24 25 20                                                 | 5 27                |                 |                      |                         |                         |           | Všech            | ny mé zadávací postuj  | TED (Tenders Electronic Daily)                                                         |

Obrázek 35 Notifikace o výzvě k vyjádření souhlasu se zařazením

Kontaktní osoba přiřazované organizace postupuje tak, že zvolí z hlavního menu:

- "Správa organizace"
  - o Zařazování organizace pod jinou organizační struktury

Následně výběrem jedné z voleb odpoví na Výzvu:

- o Schválit přesun subjektu
- o Zamítnout přesun subjektu

|                                                     |                                               |                                      |                                  |             |                        | Q Vyhledat formulář | ③ 8:24:38 | 🕴 Radoslav Blažek ( |
|-----------------------------------------------------|-----------------------------------------------|--------------------------------------|----------------------------------|-------------|------------------------|---------------------|-----------|---------------------|
| 🚫 NEN 🗸 🛇 🖈 Oblibené Za                             | idávací Další instituty Veře<br>ostupy inform | jné Smlouvya Si<br>iace objednávky u | ubjekty a Číselníky<br>zživatelé | Konfigurace | Systémová<br>nastavení |                     |           |                     |
| Komunikace 🗙 Komunikace 🗙 Detail :                  | zprávy 🗙 Zařazování organizace pod            | l jinou org. strukturu 🗙             |                                  |             |                        |                     |           |                     |
| 9 B E 🤊                                             | 4 <sup>th</sup>                               | Α.                                   | Λ.                               |             |                        |                     |           |                     |
| Aktualizace Nový Uložit Zrušit změny Odeslání vý    | zvy k zrušení vazby s nadřízenou organi       | zací Schválit přesun subjektu        | Zamítnout přesun subjekt         |             |                        |                     |           |                     |
| Zařazovaná organizace 🔺 Zařadit p                   | od útvar Pla                                  | ti od Plati do                       | Schväleno                        | Schválil    |                        |                     |           |                     |
| Filt                                                | tuo pro odministrati mi záložitesti           | r Filtr                              | Filt                             | Fillt       | EI                     | Filt                |           |                     |
| Centrum pro ceske banky Ministers                   | avo pro administrativni zalezitosu            |                                      |                                  |             |                        |                     |           |                     |
|                                                     |                                               |                                      |                                  |             |                        |                     |           |                     |
|                                                     |                                               |                                      |                                  |             |                        |                     |           |                     |
|                                                     |                                               |                                      |                                  |             |                        |                     |           |                     |
|                                                     |                                               |                                      |                                  |             |                        |                     |           |                     |
|                                                     |                                               |                                      |                                  |             |                        |                     |           |                     |
|                                                     |                                               |                                      |                                  |             |                        |                     |           |                     |
|                                                     |                                               |                                      |                                  |             |                        |                     |           |                     |
|                                                     |                                               |                                      |                                  |             |                        |                     |           |                     |
|                                                     |                                               |                                      |                                  |             |                        |                     |           |                     |
|                                                     |                                               |                                      |                                  |             |                        |                     |           |                     |
|                                                     |                                               |                                      |                                  |             |                        |                     |           |                     |
|                                                     |                                               |                                      |                                  |             |                        |                     |           |                     |
|                                                     |                                               |                                      |                                  |             |                        |                     |           |                     |
|                                                     |                                               |                                      |                                  |             |                        |                     |           |                     |
|                                                     |                                               |                                      |                                  |             |                        |                     |           |                     |
|                                                     |                                               |                                      |                                  |             |                        |                     |           |                     |
|                                                     |                                               |                                      |                                  |             |                        |                     |           |                     |
|                                                     |                                               |                                      |                                  |             |                        |                     |           |                     |
|                                                     |                                               |                                      |                                  | -           |                        |                     |           |                     |
| Zařazovaná organizace                               | Schválil                                      |                                      |                                  |             |                        |                     |           |                     |
| Centrum pro ceske banky                             |                                               |                                      | Scrivaleno                       |             |                        |                     |           |                     |
| Zařadit pod útvar                                   | Platí od                                      | Platí do                             |                                  |             |                        |                     |           |                     |
| Ministerstvo pro administrativní záležitosti        |                                               | <b>P</b>                             |                                  |             |                        |                     |           |                     |
|                                                     |                                               |                                      |                                  |             |                        |                     |           |                     |
| Datum odeslání výzvy k vyjádření souhlasu se zařaze | ením                                          |                                      |                                  |             |                        |                     |           |                     |
| 10.4.2014 0:20:51                                   |                                               |                                      |                                  |             |                        |                     |           |                     |
| Datum odeslání výzvy k zrušení vazby                |                                               |                                      |                                  |             |                        |                     |           |                     |
|                                                     |                                               |                                      |                                  |             |                        |                     |           |                     |

Obrázek 36 Schválení/ Zamítnutí zařazení

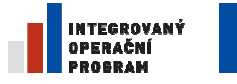

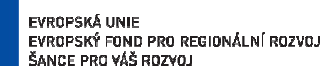

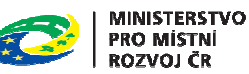

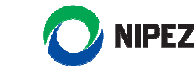

# 4.8 ZMĚNA ÚDAJŮ ORGANIZACE

Následující obrazovka prezentuje funkcionalitu na správu základních údajů organizace. Funkcionalita je dostupná z hlavního menu pod záložkou:

- Správa organizace
  - Změnit údaje organizace

Změnu může provést pouze uživatel s oprávněním Administrátora subjektu.

- 1. Klikněte na tlačítko "Editovat".
- 2. Uživatel může procházet zelené záložky a měnit veškeré položky, žlutě označené položky jsou povinné a musí být vyplněny.

| 🔿 NEN 🐱 🔶 🛨 Oblíbené                                                                                                    | Zadávací Další instituty postupy         | Veřejné<br>informace                    | Smlouvy a Subj<br>objednávky uživ    | ekty a Číselníky<br>ratelé | Konfigurace      | Systémová<br>nastavení |                    |
|----------------------------------------------------------------------------------------------------|------------------------------------------|-----------------------------------------|--------------------------------------|----------------------------|------------------|------------------------|--------------------|
| 🔭 Změna údajů mojí organizace 🗙                                                                                                    |                                          |                                         |                                      |                            |                  |                        |                    |
| Construction of the second second sec | 凹 🖍 📄<br>Uložit Zrušit změny Smazat Žádo | sst o zrušení registrace                | e Funkce                             |                            |                  |                        | Sestavy Nástroje   |
| Íslo žádosti o Typ subjektu Předre<br>egistraci v NEN                                                                                                    | egistrovaný Kategorie zadavatele         | Relevantni činnost N                    | lázev sdružení zadavatelů            | Úřední název               | ▲ IČO            | ▲ DIČ                  | Jiný identifikátor |
| III                                                                                                    | Česká republika                          | Filt Fi                                 | iltr —                               | Ministerstvo kultury       | 00023671         | CZ00023671             | Filtr              |
| Základní informace o organizaci Hlavní před                                                                                                    | mět činnosti Druh relevantní činnosti    | Další informace Jiné k                  | ontaktní adresy Dokume               | nty<br>to podpikání        |                  |                        |                    |
| Číslo žádosti o registraci v NEN                                                                                                    |                                          |                                         | Obec                                 |                            | Část obce        | df                     |                    |
| Typ subjektu                                                                                                    | Relevantni činnost                       | Kategorie zadavatele<br>Česká republika | Ulice<br>Maltézs                     | ké náměstí                 | Číslo popis      | iné Číslo (<br>470 1   | prientační         |
| Úřední název<br>Ministerstvo kultury<br>IČO DIČ<br>00023671 CZ00023671                                                                                                    | Dopiněk k úřednímu názv                  | zu<br>ození Rodné číslo                 | PSČ<br>11800<br>Bankovní<br>Název úč | spojení                    | Stát - kód<br>CZ |                        |                    |

Obrázek 37 Změna údajů organizace

## 3. Po ukončení editace klikněte na tlačítko uložit.

| 🔿 NEN 🗸 🔿 🖈 Oblíbené                                                                                                   | Zadávací<br>postupy      | Další instituty     | Veřejné<br>informace                    | Smlouvy a<br>objednávky | Subjekty a<br>uživatelé                          | Číselníky      | Konfigurace       | Systémová<br>nastavení |                           |
|----------------------------------------------------------------------------------------------------|--------------------------|---------------------|-----------------------------------------|-------------------------|--------------------------------------------------|----------------|-------------------|------------------------|---------------------------|
| 🏲 Změna údajů mojí organizace 🗙                                                                                        |                          |                     |                                         |                         |                                                  |                |                   |                        |                           |
| ktualizace Nový Kopie záznamu Editova                                                                                  | Uložit Zrušit změ        | ny Smazat Žádo      | sst o zrušení registr                   | ace Funkce              |                                                  |                |                   |                        | 🔒 - 🔅<br>Sestavy Nástroje |
| Číslo žádosti o Typ subjektu Přev<br>registraci v NEN                                                                  | Iregistrovaný Kategor    | ie zadavatele       | Relevantni činnost                      | Název sdružení zac      | davatelů Úřední                                  | název          | ▲ IČO             | ▲ DIČ                  | Jiný identifikátor        |
|                                                                                                    |                          |                     |                                         | Filtr                   |                                                  |                |                   |                        | Filtr —                   |
| NEN/2014/00006                                                                                                    | Česká                    | republika           | X                                       |                         | Minist                                           | erstvo kultury | 0002367           | 1 CZ000236             | 671                       |
|                                                                                                    |                          |                     |                                         | _                       |                                                  |                |                   |                        | >                         |
| Základní informace o organizaci Hlavní pře<br>Základní informace<br>Číslo žádosti o registraci v NEN<br>NEN/2014/00006 | dmět činnosti Druh re    | evantní činnosti    | Další informace Jine                    | é kontaktní adresy      | Dokumenty<br>Sídlo/místo podnil<br>Obec<br>Praha | sání           | Část obo<br>Praha | e<br>1 df              | Î                         |
| Typ subjektu                                                                                                    | Relevantni činnost<br>Ne | <b>~</b>            | Kategorie zadavatele<br>Česká republika | <b>~</b>                | Ulice<br>Maltézské námé                          | éstí           | Číslo pop         | visné<br>470           | Číslo orientační<br>1     |
| Úřední název                                                                                                    | Dople                    | něk k úřednímu názv | /u                                      |                         | PSČ                                              |                | Stát - kó         | d                      |                           |
| Ministerstvo kultury                                                                                                   |                          |                     |                                         |                         | 11800                                            |                | CZ                |                        |                           |
| IČO DIČ                                                                                                    | Jiný identifikátor       | Datum nar           | ození Rodné či                          | íslo                    | Bankovní spojení                                 |                |                   |                        |                           |
| 00023671 CZ00023671                                                                                                    |                          |                     |                                         |                         | Název účtu                                       |                |                   |                        |                           |
| Právní forma organizace                                                                                                |                          |                     |                                         |                         | ČNB                                              |                |                   |                        |                           |
| Organizační složka státu                                                                                               |                          |                     | _                                       |                         |                                                  |                |                   |                        | > ¥                       |

Obrázek 38 Uložení změny údajů organizace

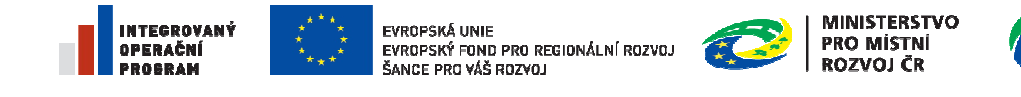

# 4.8.1 ŽÁDOST O ZRUŠENÍ REGISTRACE

Administrátor subjektu může požádat Administrátora systému o zrušení registrace. To provede volbou funkce "Žádost o zrušení registrace" v horním menu,

| NEN V Ablibenó Zadávaci Dalki instituty Profil Smłouvy a<br>objednávky                                                                                                    | Správa Číselníky a Parametrizace Audit<br>organizace registry NEN Audit |                                                                                        |
|----------------------------------------------------------------------------------------------------|-------------------------------------------------------------------------|----------------------------------------------------------------------------------------|
| Správa organizační struktury                                                                                                    |                                                                         |                                                                                        |
| Aktualizace Editovat. Uložit Zručit zn. ny. Žádost o zručení registrace z čina úředního názvu                                                                                                    |                                                                         |                                                                                        |
| Čisle žėdiosti e Typ subjektu Diedenisterenni Katenode zadavateli Relevantni činnost Nazev adruženi z                                                                                                    | adavatelů Úřední název + IČO + D                                        | Jiný identifikátor Rodné číslo Datum narození Právní forma organizace Obec Část obce t |
| For an analysis of the second second se | Fill                                                                    | - fall - fall - fall - fall - fall - fall - fall -                                     |
| NEN/2014/00006 Česká republika X                                                                                                    | Ministerstvo pro místní rozvoj ČR 66002222                              | Organizační složka státu Praha 1 5                                                     |
| ۵ <u>ــــــــــــــــــــــــــــــــــــ</u>                                                                                                    |                                                                         | ۰.<br>۲                                                                                |
| Zakiadni intormace o organizaci i mavni proznet chinosti. Diun reevanni chinosti. Dassi intormace i arie kontaktili adresy                                                                                                    | Columenty                                                               |                                                                                        |
| Základní informace<br>Číslo žádosti o revistraci v NEN                                                                                                    | Sidlo/misto podnikání<br>Obec Část obce                                 |                                                                                        |
| NEN/2014/00005                                                                                                    | Praha 1                                                                 |                                                                                        |
| Typ subjektu Relevantni činnost Kategorie zadavatele                                                                                                    | Ulice Čísto poptiné                                                     | Čísto orientační                                                                       |
| Ne Ceska republika                                                                                                    | Staroměstské náměstí 6                                                  | 0                                                                                      |
| Ořední název Doptněk k úřednímu názvu                                                                                                    | PSČ Stát - kód                                                          |                                                                                        |
| IČO DIČ Jiný identifikátor Datum narození Rodné číslo                                                                                                    | 110 15 CZ 🔳                                                             |                                                                                        |
| 66002222                                                                                                    | Bankovní spojení                                                        |                                                                                        |
| Právní forma organizace                                                                                                    | Název účtu                                                              |                                                                                        |
| Vigenzachi służna statu                                                                                                    | in an an an an an an an an an an an an an                               |                                                                                        |
| Telefon 1 Telefon 2 Pax Profil zadavatele mimo NEN                                                                                                    | Predcisii uctu Cislo uctu                                               | Kidd barrity                                                                           |
| +420 234154042                                                                                                    |                                                                         |                                                                                        |
| www.mmr.cz stanistay.hop/angu/fbmmr.cz                                                                                                    |                                                                         |                                                                                        |
| Archivní profil zádavatele<br>Wrw. czak.cz                                                                                                    |                                                                         |                                                                                        |
|                                                                                                    |                                                                         | ↓<br>↓                                                                                 |

Obrázek 39 Žádost o zrušení registrace

# 4.8.2 ŽÁDOST O ZMĚNU NÁZVU ORGANIZACE

Administrátor subjektu může požádat Administrátora systému o změnu názvu organizace. To provede volbou funkce "Změna úředního názvu" v horním menu.

| ◯ NEN マ 🔿 ★ Oblibené Zadávací Dalbí instituty Profil Smlouny a<br>objednávky                                                                                                    | Správa Číselníky a Parametrizace Audit<br>organizace registry NEN Audit |                                                                                        |
|----------------------------------------------------------------------------------------------------|-------------------------------------------------------------------------|----------------------------------------------------------------------------------------|
| 👫 Správa organizační struktury 🗙 Změnit údaje organizace 🎽                                                                                                    |                                                                         |                                                                                        |
| C E E S S S S S S S S S S S S S S S S S                                                                                                    |                                                                         | 🖶 - 🐡 -<br>Sattavy Nastroje                                                            |
| Čislo žadosti o Typ subjektu Předregistrovaný Kategorie zadavatele Relevantní činnost Název sdružení za                                                                                                    | odavatelů Úřední název + IČO + DIČ                                      | Jiný identifikátor Rodné čialo Datum narození Právní forma organizace Obec Část obce t |
| River Arrest Arrest Arr | Fabres - Fabres - Fabres -                                              | Filter Filter Filter Filter Filter Filter Filter                                       |
| NEN/2014/00005 Česká republika X                                                                                                    | Ministerstvo pro místní rozvoj ČR 66002222                              | Organizačni složka státu Praha 1 S                                                     |
|                                                                                                    |                                                                         |                                                                                        |
| د <u>ــــــــــــــــــــــــــــــــــــ</u>                                                                                                    |                                                                         |                                                                                        |
| Základní informace o organizati Hlavní přodmět činnosti Druh relevantví činnosti Další informace Jiné kontakteľ adresy                                                                                                    | Dokumenty                                                               |                                                                                        |
| Základní informace                                                                                                    | Sidio/misto podnikání                                                   | Î                                                                                      |
| NEN/2014/2005                                                                                                    | Draha 1                                                                 |                                                                                        |
| Typ subjektu Relevantri činnost Kategorie zadavatele                                                                                                    | illing Alternational                                                    | Alter advected                                                                         |
| Ne 💟 Česká republika 💟                                                                                                    | Chice Chice paperte                                                     | Choo of remaining                                                                      |
| Úřední název Doptněk k úřednímu názvu                                                                                                    |                                                                         |                                                                                        |
| Ministerstvo pro místní rozvoj ČR                                                                                                    | 110.15 CZ                                                               |                                                                                        |
| IČO DIČ Jiný identifikátor Datum narození Rodné čislo                                                                                                    | Enders and and and and and and and and and and                          |                                                                                        |
| 66002222                                                                                                    | Nimme učhu                                                              |                                                                                        |
| Organizačni složka státu                                                                                                    |                                                                         |                                                                                        |
| Videoha lateforeni čália začivnjih ve tvaru voz vyyvytyvyt (kde kozí je předvotla tačku, lyvyvytyvyt je škovotná kombinace člo<br>Telefon 2 Posti začivnětné mmo H1X Profil začivnětné mmo H1X                                                                                                    | Předžist účtu Číslo účtu                                                | Cid banky                                                                              |
| www.mmr.cz stanislav.boodanov@mmr.cz                                                                                                    |                                                                         |                                                                                        |
| Archoni groffi zabavatele<br>vorme, 628Act2                                                                                                    |                                                                         |                                                                                        |

Obrázek 40 Žádost o změnu názvu organizace

NIPEZ